### PREALABLE page 1

Issu d'une compil. entre une série de documents du Net et ma méthode à moi. Avec un grand merci à l'illustre méconnu qui a rédigé ce superbe tableau dont copie suit.

## LE GUIDE DE LA 1<sup>er</sup> PRISE EN MAIN DE SDR # \*

### de **JP**67

#### AVERTISSEMENT PREALABLE.

Ce document a été rédigé à l'attention des novices sous la forme d'un « MÉMO SUR LE SDR » et "NON" d'un TUTO... »

## Le but étant de créer un Aide-mémoire à votre usage personnel.

Présenté d'une façon basique, chaque page du document vous renvoie à un chapitre bien particulier <u>qu'il vous restent à approfondir</u>. (*Je balaye large...*)

Les rares notions théoriques abordées dans ce document manqueront à tout les coups de rigueur. *(Les spécialistes auront complété d'eux-mêmes.)* Pour une approche plus rigoureuse, va falloir piocher dans vos bibliothèques scientifiques et techniques correspondantes. *(Ce n'est qu'un aide-mémoire !!)i* 

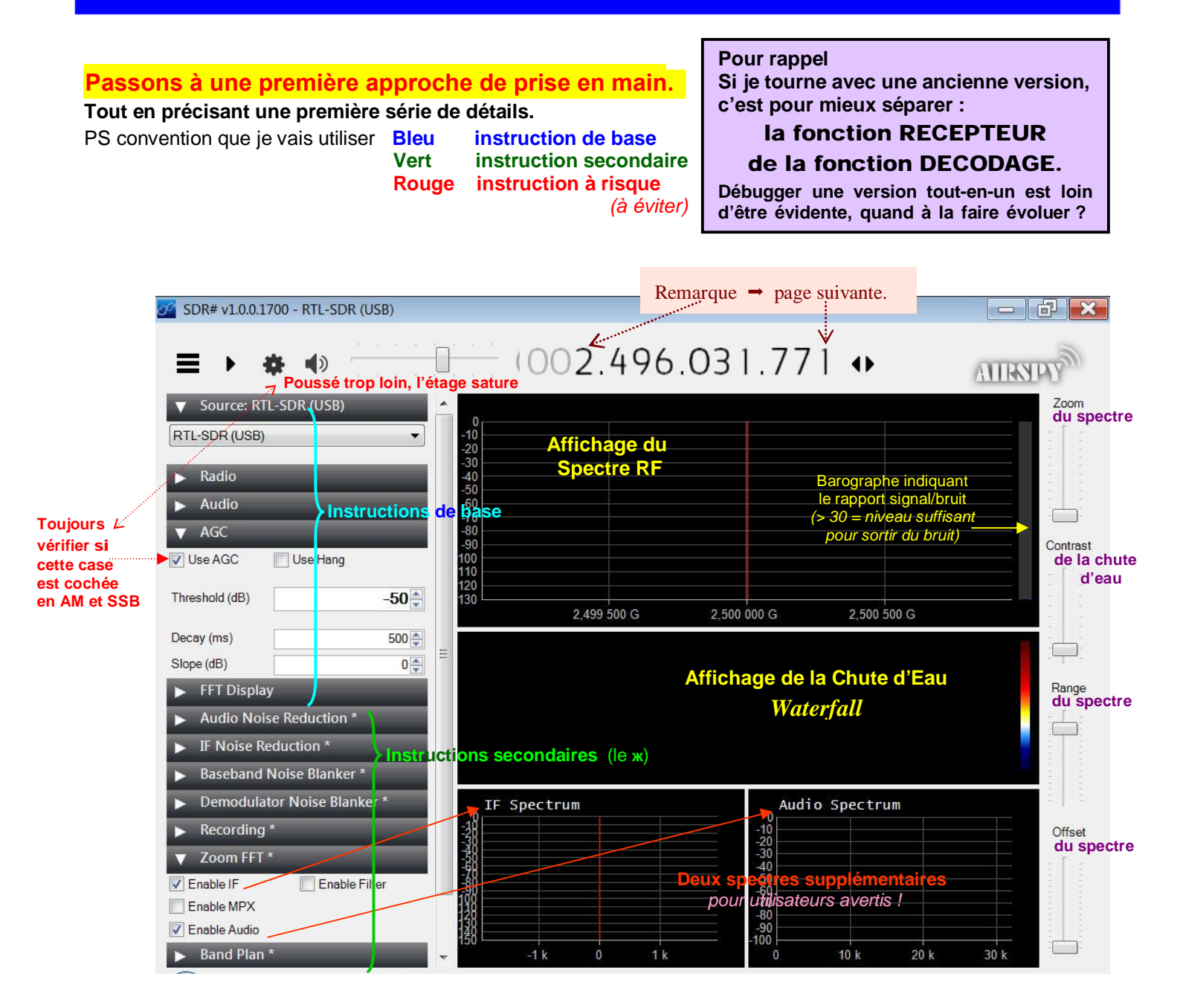

## Le guide d'introduction au SDR va s'articuler autour de trois volets :

### 1) « L'ECHANTILLONAGE »

Dont le but est de vous expliquer les règles de bases à suivre dans l'utilisation d'un SDR, (Sans grand développements magistrales, mais avec des astuces bien placées...)

## 2) « LA PRISE EN MAIN DE SDR # »

La partie la plus utile - mais aussi la plus barb..te. Ne lisez pas le tous à la fois - découper la lecture en petites rondelles pouvant être digérées les une après le autres.

## 3) « QELQUES COPIES D'ECRAN »

## Ici, ce qui doit devenir votre premier essai d'une clé SDR : « la réception d'une station FM locale »

A moins d'habiter une vallée du bout du monde, la réception FM est accessible à tout le monde.

Quand au problème de l'antenne, celui-ci se réduit à quelques mètres de fil électrique connecté à votre clé *(prudence le type de connecteur est relativement fragile.)* Cela doit fonctionner dès le premier essai - si le silence persiste, il y a un sérieux problème !!

## Voila qui devra être votre premier écran de travail.

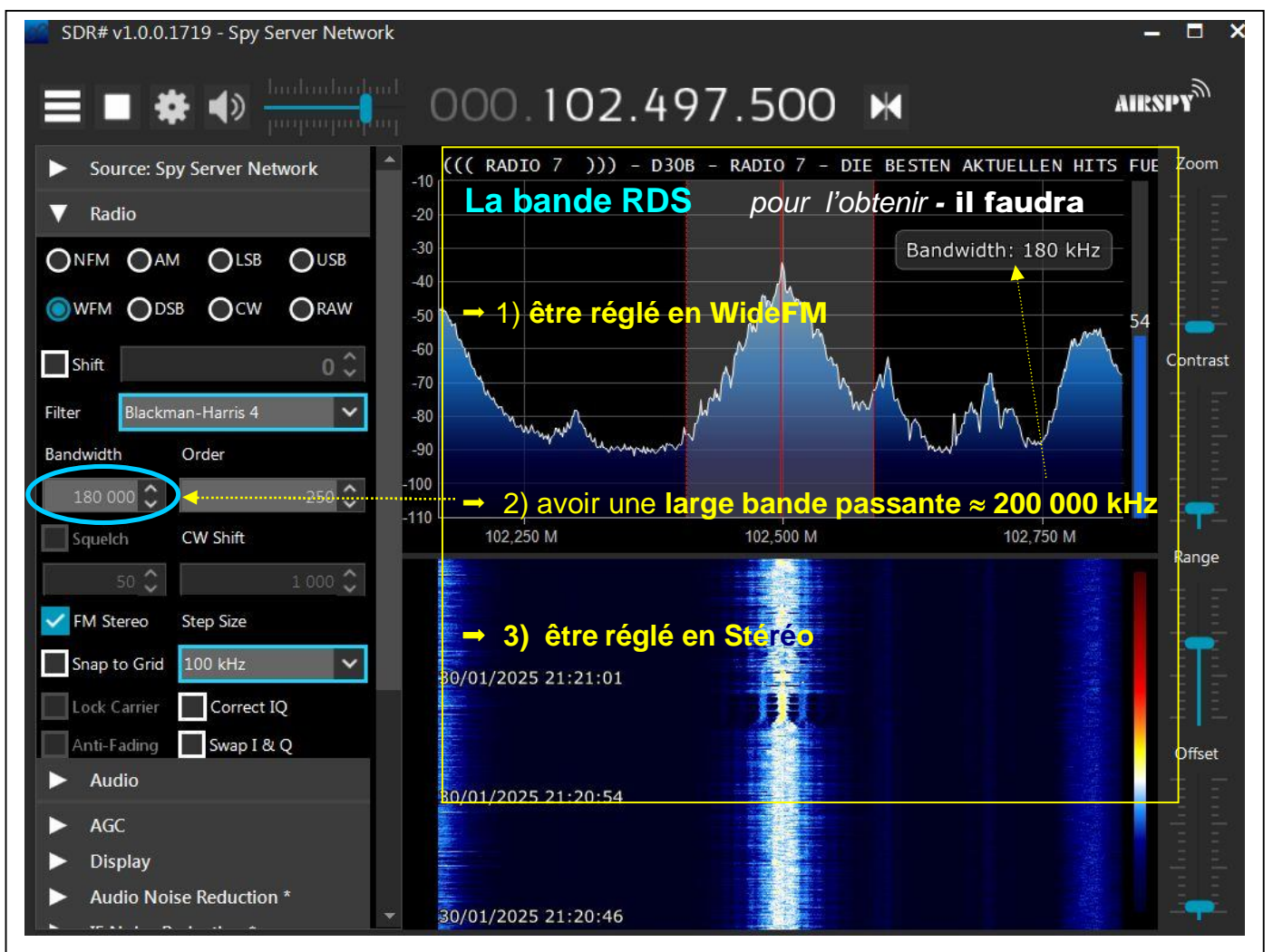

## Une fois bien habitué à utiliser "Spectres et Chutes d'eau" - vous direz aussi « Voir plus de choses à l'écran que ce que vous entendez à l'oreille »

Et lorsque on aura le logiciel bien en main !! **BANDE AERO** Je rebondis ici sur une drôle d'habitude apparue à l'ère des calculatrices modernes. **Modulation USB** Je mesure ci-dessous de l'ordre du MEGA <u>avec une précision de KILO</u> (soit 10<sup>-3</sup>) **B.Passante 2.7kHz** De nos jours vous trouverez des mesure en GIGA - et donné au Hertz près (soit 10<sup>-9</sup>) Steep 3 kHz Plus aucune notion d'ordre de grandeur ; quand aux formules empiriques ... Pour voir <u>de telles prouesses</u> il suffit aller corriger les feuilles d'examens !! Ici, le "pas" entre les stations est de 3 kHz Si, à la manière de « l'AM », on se fixe le F0 au 000.008.942.0 tre - soit 1,5 kHz plus haut (USB) ou bas (LSB), cela va susciter beaucoup d'erreurs lors de leur lecture dans les listes de fréquences. En plus, cela impose <u>un décalage manuel</u> lors du fonctionnement en mode SSB de votre Rx. Sur un SDR toutes ces corrections pouvant 0 8942 être calculées directement par le logiciel 8936 HFDL 8939 Volmet -10 Petersbourg **HFDL** Shannon **New York** à H 05/35 (Moloka'i) -20 -30 -40 45 -50-60 -70 Zone audible dans les écouteurs. -80 -90 8.940 M 8.9425 M 8.945 M 8,9375 M 8.9475 M 30/01/2025 19:08:36 Ici un SELCAL CHECK. Cette QRG est partagée avec l'Aéro - zone Sud Est Asie. La PROPAGATION s'ouvre en fin d'après midi et 30/01/2025 19:08:28 jusqu'à tard la nuit. Vous y entendrez Manille, Singapour, Hanoi ou plutôt les aéronefs qui appelle... 30/01/2025 19:08:21 Ici 3 trames HFDL transmises Et 2 sur N.Y. sur Shannon. [MPDU 18:08:21 AIR SU0423 SLOT 13 300 BPS ] décodage PcHFDL [LPDU UNNUMBERED DATA FM AIR SU0423 TO GND] [HFNPDU PERFORMANCE] 18:12:34 UTC Flight ID = SU0423 LAT 55 7 19 N LON 37 36 34 E [MPDU 18:08:28 AIR AT941J SLOT 3 300 BPS ]

[MPDU 18:08:28 AIR A1941J SLOT 3 300 BPS ] [LPDU UNNUMBERED DATA FM AIR AT941J TO GND] [HFNPDU PERFORMANCE] 18:08:24 UTC Flight ID = AT941J LAT 37 14 15 N LON 2 44 19 W Ce MÉMO vous présente toute une série d'astuces pratiques.

Présenté comme un aide-mémoire (bien connu à une époque.)

Il appartient à vous de le compléter par d'autres sources

et surtout à l'adapter en fonction de votre propre besoin.

## Afin de mieux appréhender le monde du SDR !

## Quelques définitions de bases à connaitre lors de l'acquisition numérique,

ou comment fabriquer une suite de Ø et de 1 lors d'une mesure.

## 1) <u>LE PRINCIPE DE l'ECHANTILLONNAGE</u>.

Un circuit appelé **C**onvertisseur **A**nalogique / **N**umérique transforme le signal "**Déterministe**" (le signal reçu par l'antenne) en signal "**Discret**" (les **Ø** et **1** envoyés au calculateur).

**DEF.** L'**échantillonnage** consiste à prélever les valeurs d'un signal à intervalles définis, généralement réguliers. Il produit une suite de valeurs discrètes nommées **échantillons.** 

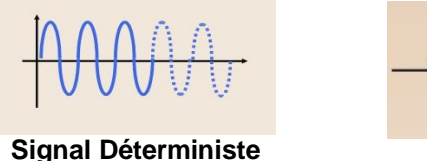

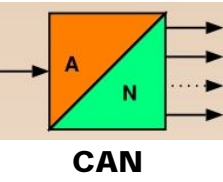

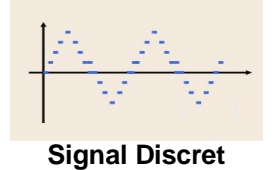

Le nombre de sorties du CAN (nb de bits de résolution) nous donnant la résolution du convertisseur.

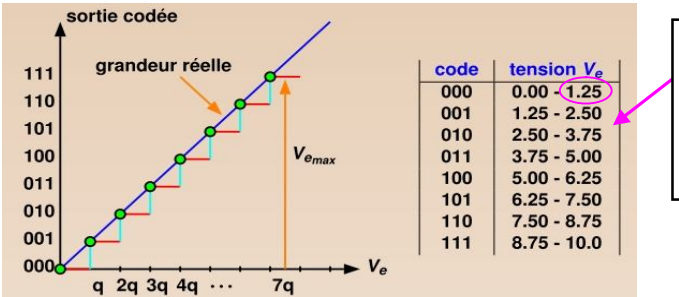

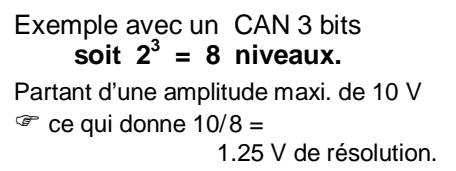

Tandis que la conversion inverse se fait à l'aide d'un CNA.

## 2) <u>CHOIX de la FREQUENCE D'ECHANTILLONNAGE</u> <u>et le Pb du Repliement du Spectre.</u>

Dans l'exemple ci-dessous, la fréquence à mesurer et celle d'échantillonnage sont proches.

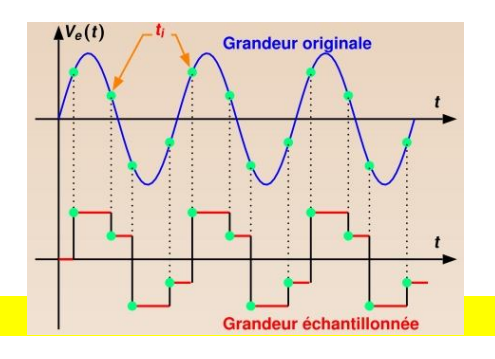

## Pour une fréquence d'échantillonnage <u>10 fois supérieure</u> - la mesure devient valide.

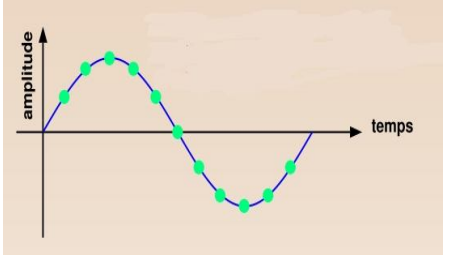

Notez que les électroniciens connaissent bien cette règle des 10 fois

Par contre, pour une vitesse d'échantillonnage vraiment trop faible

- l'erreur sera flagrante !

Grossière erreur que l'on va appeler : un REPLIEMENT du SPECTRE (aliasing).

> Le signal restitué ressemble bien à ce que l'on pensait<u>, mais les</u> valeurs ne correspondent **PAS DU TOUT** à ce que l'on espérait *obtenir.*

## <u>Cela va nous permettre d'établir la 1<sup>ère</sup> Règle dans le Traitement Numérique.</u>

Encore appelé Théorème de NYQUIST - SHANNON.

Pour éviter le phénomène de repliement, il faut au moins 2 échantillons sur une période du signal (en pratique on en prendra le 10 fois).

<u>Remède</u>: Sur le terrain, les oscilloscopes et surtout les analyseurs de spectre sont équipés de filtres anti-repliement à très forte pente réduisant considérablement ce risque d'erreur.

**On parlera de Fenêtrage.** Bon, je m'arrêt un peu... - A partir d'ici on va décoller sec ! En plus, faudra apprendre non seulement à tendre l'oreille, <u>mais aussi à ouvrir les yeux.</u>

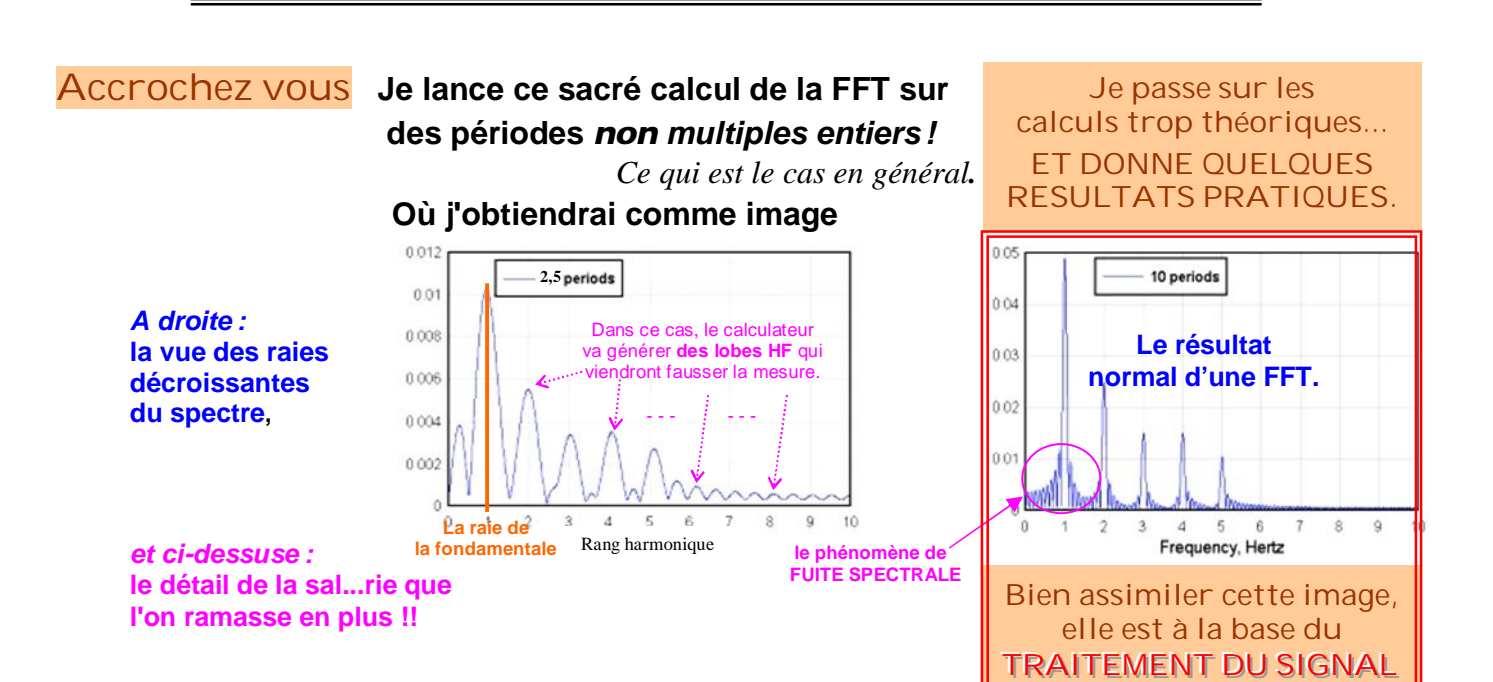

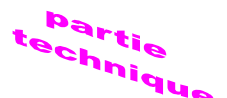

### Voyons maintenant un exemple d'un repliement de spectre ou "aliasing".

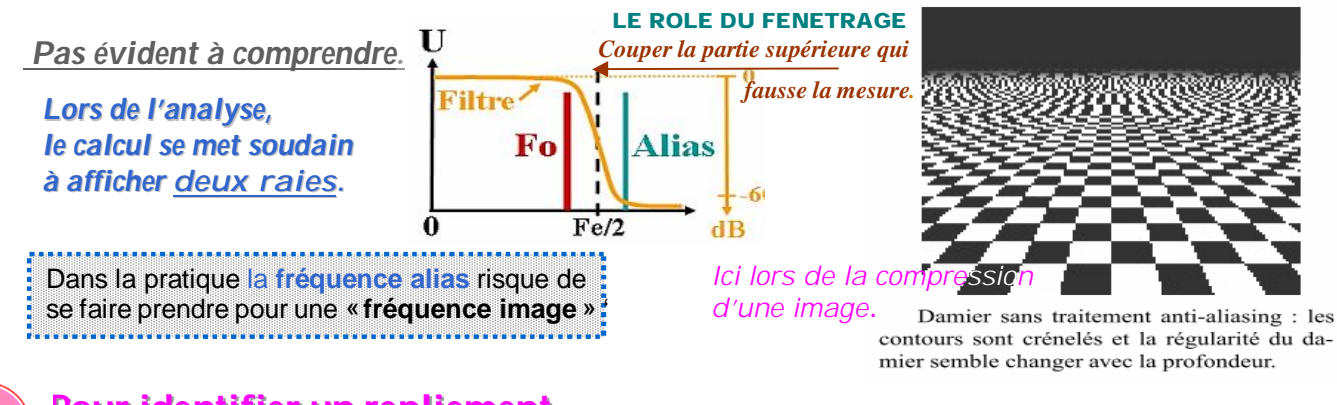

### Pour identifier un repliement, faudra utiliser vos yeux - vos oreilles ne remarqueront rien !!

Et là, je tente une explication tant soit peu théorique bon courage...

- 1) le calcul nous donne déjà des valeurs positives et négatives,
- 2) où nous allons de suite ignorer la partie négative les fréquences négatives n'existant qu'en math.

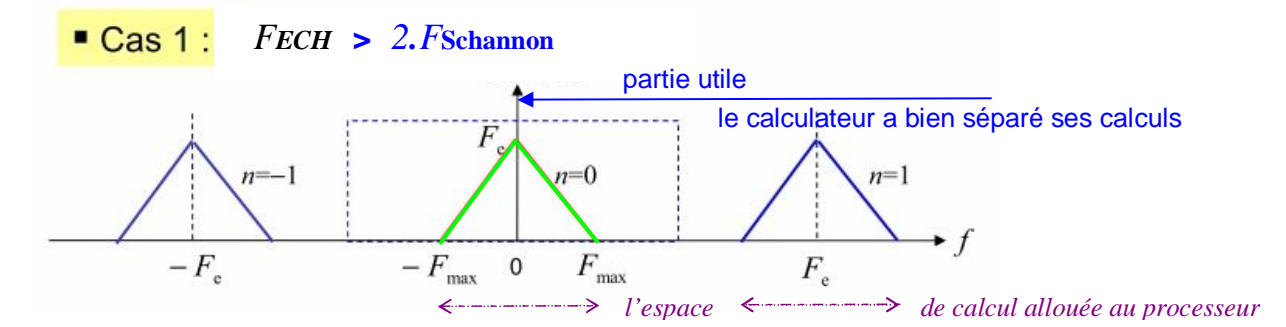

#### Cas 2 : FECH < 2.FSchannon

le calculateur démarre son deuxième calcul avant d'avoir terminé le premier,

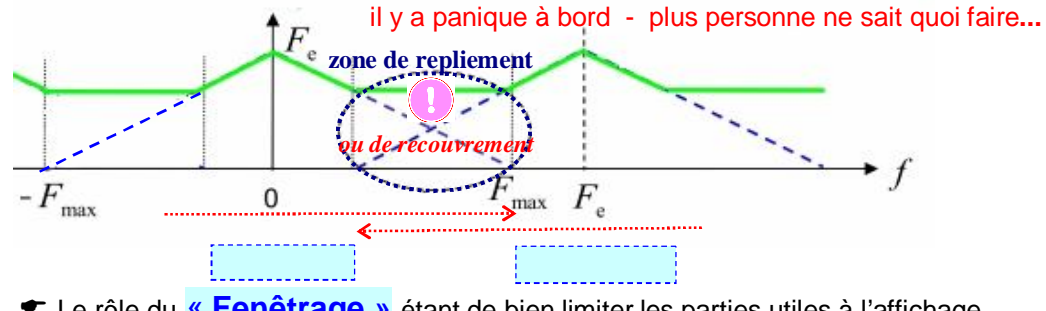

Le rôle du « Fenêtrage » étant de bien limiter les parties utiles à l'affichage.

### Et, pour les plus curieux, comment se fait le calcul sur une très large bande de fréquence.

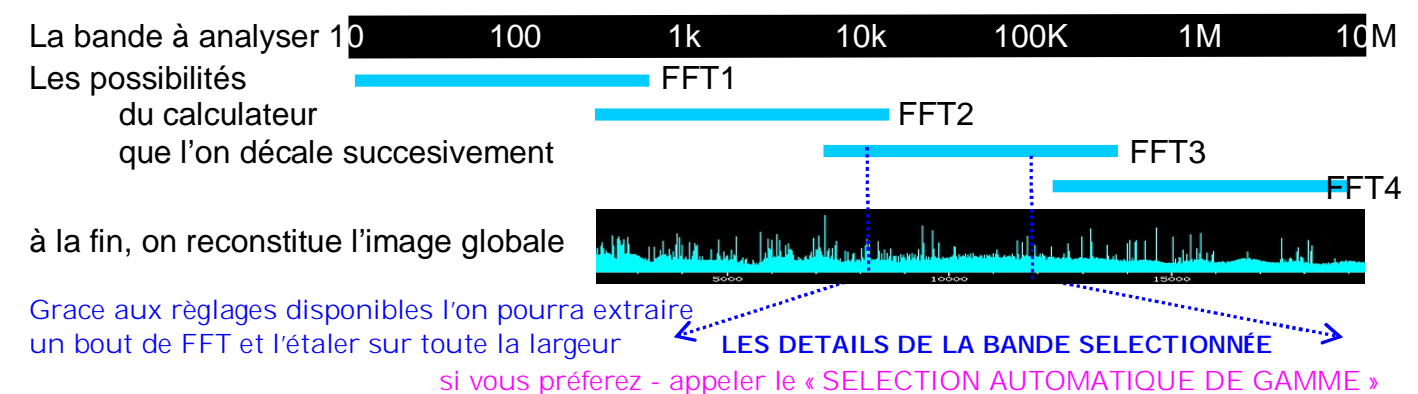

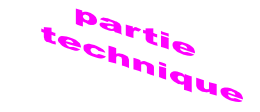

### Explication plus pratique.

Les problèmes viennent de cette sacrée « FFT » que l'appareil calcul.

### FFT: TRANSFORMÉE DE FOURIER RAPIDE.

Technique qui a totalement bouleversé notre monde depuis que l'on a réussi à fabriquer des calculateurs (DSP) suffisamment rapides permettant d'avoir les résultats en quasi temps réel.

1er point litigieux : Est que les calculs nous donnent effectivement une image symétrique.

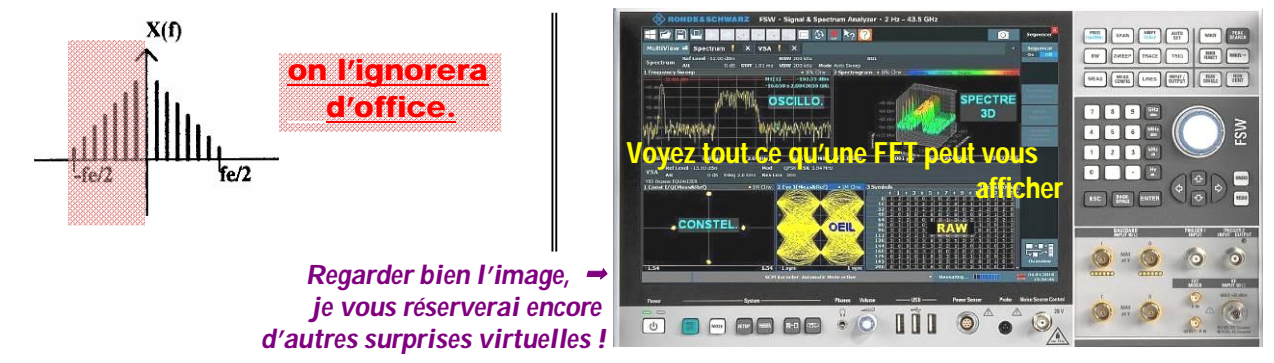

Si une image <u>symétrique</u> apparaît : le calculateur s'est planté, et c'est A VOUS DE CORRIGER L'ERREUR. comme moi ci-dessus hihi

### 2em point litigieux :

**Obtenir une raie étroite dans le spectre**  $\rightarrow$  c'est possible à condition que l'on échantillonne sur une fréquence **MULTIPLE ENTIER DE CELLE DU SIGNAL.** Rappeler vous le 10 X

Condition plutôt exclue dans nos applications radio !

Le prix à payer → les lobes parasites...

Heureusement qu'avec des signaux de forte amplitude ce phénomène sera totalement transparent.

# **3em - La solution serai effectivement LE FENETRAGE -** *j'ai bien dit serai, car* EVITER DE TOUCHER à ce réglage - GARDER CELUI PAR DEFAUT.

Sur une radio SDR commerciale, le service R & D va paramétrer l'appareil afin de le faire travailler de la manière la plus optimale dans chaque gamme. Tous ces paramètres ne sont accessibles que sur les analyseurs de spectre de Haut de gamme (bon, *le prix s'en ressent aussi*).

# Cette notion de fréquence image est bien réelle lorsqu'on réalise une conversion de fréquence comme sur une radio traditionnelle.
Le mathématicien dira qu'il suffit d'ignorer le terme imaginaire (ce que je vous ai proposé).
L'électronicien dira qu'il lui faut un second signal déphasé de 90° pour rejeter la fréquence image.
Une application de Shannon...
C'est ce que l'on fait dans un SDR en créant un signal déphasé de 90°
et voila l'utilité du signal I-O.

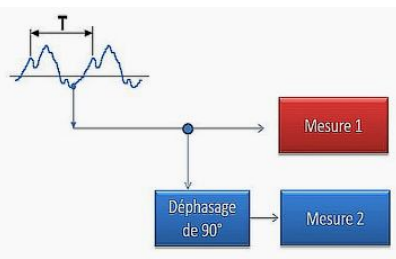

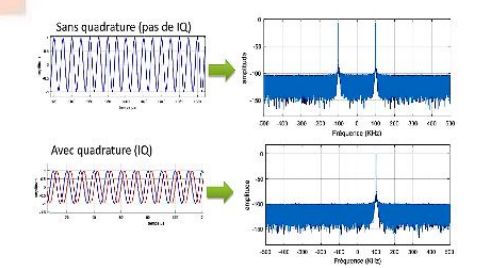

### REVENONS À NOS DEFINITIONS.

## 3) La PROFONDEUR de la MEMOIRE d'ACQUISITION.

**DEF.** La profondeur mémoire d'acquisition correspond au nombre d'échantillons **qui sont stockés dans la mémoire** de l'appareil lors de chaque acquisition.

Elle est exprimée en points (Méga-points et plus...) ou en échantillons (Méga-échantillons...)

### Il Grandeur qui intervient en simultanéité avec la fréquence d'échantillonnage II

Une mémoire d'acquisition plus importante va donc apporter un atout indéniable car elle permettra une durée d'acquisition plus longue (et ainsi offrir plus de détails à l'utilisateur).

### Plus l'encodage sera profond et meilleure sera sa performance !

## 4) <u>Le BRUIT D'ECHANTILLONNAGE.</u>

### Ce sera lui qui risque de limiter le fonctionnement des clefs SDR.

**DEF.** En traitement numérique, le **bruit d'échantillonnage** est une composante <u>aléatoire</u> ajoutée au signal à travers les arrondis de calculs effectués lors de la numérisation.

Elle peut théoriquement être réduite en augmentant la taille des échantillons (+ d'autres procédés...)

Comme déjà indiqué, ces divers paramètres sont directement mis au point lors du développement de tout appareillage professionnel utilisant la FFT...

## 2<sup>eme</sup> Règle

Bien étudier la documentation fournie par le constructeur afin de bien connaître toutes les finesses de votre matériel.

Si ces renseignements sont passés sous silence **>** prudence, en général il y a anguille sous roche.

J'arrête ici ces démonstrations trop théoriques... En tant qu'utilisateur, je peux faire de l'écoute "radio" sans gros développements mathématiques.

## Vous livre plutôt "quelques tuyaux" bien pratiques.

### Remarque préalable.

Déjà, je suis parti sur la solution d'utiliser <u>deux PC sous Win.7\_64 bits</u> - cela me laissant une totale liberté de manœuvre pour la suite.

Ainsi, je n'ai que les réglages « **RECEPTEUR** » à ma disposition -le coté **DECODAGE** étant dans le 2<sup>em</sup> PC (que j'oubli durant cette étude.) (Débugger un appareil tout-en-un n'est déjà pas une partie de plaisir, quand à le faire évolué - vous risquez de changer de matériel, <u>à moins de pouvoir évoluer la partie logiciel de l'ensemble.</u>)

1) Cette méthode ne peut convenir qu'à ceux qui désirent donner un coup de jeune à une machine sous Windows 7 (non applicable à Win10 et 11).

Les mises à jour sont bloquées chez moi (d'ailleurs Microsoft ne maintient plus le 7.)

### Ce qui impose une Prudence lors de l'usage du PC !!

2) D'autre part les programmes actuels *(une tendance quasi générale)* font appel à des générateurs graphiques complémentaires afin d'améliorer la présentation finale.

Pour ceux qui nous intéressent, je pense surtout aux fameux « NET Framework » ainsi que la série des « Visual Basic » - qu'il faudra maintenant récupérer manuellement sur la toile. (A archiver sur CD ou clef USB - cela risque de servir un jour !) Ici une liste de remarques sur les programmes utilisés - À bien prendre en compte ! Voyez surtout les différentes versions de Framework et ... à utiliser avec certains de ces programmes.

| SDR Sharp_v1.604                                                                                                    | version de base<br>sans plugins                                                                                         | Nécessite Framework 4.51                                                                                                    |
|----------------------------------------------------------------------------------------------------|----------------------------------------------------------------------------------------------------|----------------------------------------------------------------------------------------------------|
| SDR Sharp_v1.700                                                                                                    | donnée comme<br>32 bits<br>non vérifié                                                                                  | Nécessite Framework 4.51<br>Avec Spy Server                                                                                                    |
| SDR Sharp_v1.716                                                                                                    | Excellent pour                                                                                                    | Nécessite Framework 4.51                                                                                                    |
|                                                                                                    | main du SDR.                                                                                                    | Avec Spy Server                                                                                                    |
| SDR Sharp_v1.719                                                                                                    |                                                                                                    | Nécessite Framework 4.61                                                                                                    |
|                                                                                                    |                                                                                                    | Dornioro vorsion sous Framowork / yy                                                                                                    |
| WFM plante sur les 1ère v<br>Fonctionne correctement à<br>sous FW 4.61                                                                 | rersions (signalé par l'auteur !<br>partir de la version 1.719 & 1.72<br>mon seul souci                                 | Derniere version sous Framework 4.xx<br>27 Avec Spy Server - Avec Skin 'SOMBRE"<br>→ La recherché d'un « wav » est délicate                                                                                                    |
| WFM plante sur les 1ère v<br>Fonctionne correctement à<br>sous FW 4.61<br>JAERO_v1.04.13_(x8                                           | rersions (signalé par l'auteur !<br>partir de la version 1.719 & 1.72<br>mon seul souci<br>6-64)                        | Derniere version sous Framework 4.xx<br>Avec Spy Server - Avec Skin 'SOMBRE"<br>→ La recherché d'un « wav » est délicate<br>Nécessite Framework (??)<br>Première version ZIPÉ                                                                                                    |
| WFM plante sur les 1ère v<br>Fonctionne correctement à<br>sous FW 4.61<br>JAERO_v1.04.13_(x8                                           | rersions (signalé par l'auteur !<br>partir de la version 1.719 & 1.72<br><i>mon seul souci</i><br>6-64)                 | Derniere version sous Framework 4.xx<br>Avec Spy Server - Avec Skin 'SOMBRE"<br>→ La recherché d'un « wav » est délicate<br>Nécessite Framework (??)<br>Première version ZIPÉ<br>Compil un fichier CSV                                                                                                    |
| WFM plante sur les 1ère v<br>Fonctionne correctement à<br>sous FW 4.61<br>JAERO_v1.04.13_(x8<br>ScytaleC_QUICK.UI_                     | rersions (signalé par l'auteur !<br>partir de la version 1.719 & 1.7<br>mon seul souci<br>6-64)<br>x64_v17.010          | Derniere version sous Framework 4.xx         Avec Spy Server - Avec Skin 'SOMBRE"         La recherché d'un « wav » est délicate         Nécessite Framework       (??)         Première version ZIPÉ         Compil un fichier CSV         Nécessite Framework 4.61                                                                                                    |
| WFM plante sur les 1ère v<br>Fonctionne correctement à<br>sous FW 4.61<br>JAERO_v1.04.13_(x8<br>ScytaleC_QUICK.UI_                     | rersions (signalé par l'auteur !<br>partir de la version 1.719 & 1.7:<br><i>mon seul souci</i><br>6-64)<br>x64_v17.010  | Derniere version sous Framework 4.xx         Avec Spy Server - Avec Skin 'SOMBRE"         Avec Spy Server - Avec Skin 'SOMBRE"         La recherché d'un « wav » est délicate         Nécessite Framework       (??)         Première version ZIPÉ         Compil un fichier CSV         Nécessite Framework 4.61         Débloquer le port UDP sur le Pare Feu                                                                                                    |
| WFM plante sur les 1 ère v<br>Fonctionne correctement à<br>sous FW 4.61<br>JAERO_v1.04.13_(x8<br>ScytaleC_QUICK.UI_<br>SCYTALEC_v1.408 | rersions (signalé par l'auteur !<br>partir de la version 1.719 & 1.7<br>mon seul souci<br>6-64)<br>x64_v17.010<br>Néce: | Derniere version sous Framework 4.xx         Avec Spy Server - Avec Skin 'SOMBRE"         Avec Spy Server - Avec Skin 'SOMBRE"         La recherché d'un « wav » est délicate         Nécessite Framework       (??)         Première version ZIPÉ         Compil un fichier CSV         Nécessite Framework 4.61         Débloquer le port UDP sur le Pare Feu         ssite Framework 4.61         (avec MaJ. vers 4.80 ??         Nécessite la présence de la routine JAVA (#) |

Quand à l'optionVisual Basic, elle n'est prise en compte par SDR # qu'à partir dela version1.777(améliore considérablement la présentation graphique des logiciels.)

**BON À SAVOIR** : beaucoup de programmes intègrent de nos jours le Visual Basic. L'idéal est <u>quand l'auteur du programme les intègre d'office</u> dans son programme d'installation – malheureusement rarement indiqué et pouvant réserver des surprises. Ce qui a inspiré chez moi le réflexe :

après une installation → je vérifier de suite tout ce qui c'est installé sur ma machine. → pour ma part, j'ai déjà eu des surprises... où j'ai désinstaller dans la foulée !!

#### En complément → Quelque liens où trouver les programmes ci-dessus.

\_\_\_\_

.

~.

-

...

| <b>Sharp</b> - les premi      | ières versions en ZIP                                              |
|-------------------------------|--------------------------------------------------------------------|
| IZ3MEZ                        | https://www.iz3mez.it/software/SDRSharp/                           |
| et                            | http://www.asfi-fr.com/vrac/index.php?path=Radio%2FSDRSharp%2Fx86/ |
| <u>ScytaleC</u> et <u>Qui</u> | <u>ck UI</u>                                                       |
| Radio Fouine                  | https://www.radiofouine.net/downloads/Public/ voir dans Décoding   |
| et                            | https://bitbucket.org/scytalec/scytalec/downloads/                 |
| <u>Jaero</u>                  | https://github.com/jontio/JAERO/releases/tag/v1.0.4.13             |
| Divers liens SDF              | ttps://www.42devstreet.com/apps/sdr/                               |

# A l'origine on trouve bien un fichier Java assurant ce décodage des données EGC marine, STD EGC Decoder v0.70 ScytaleC étant son adaptation Windows et Tekmanoïd la version avec une présentation graphique évoluée.

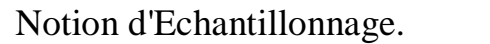

page 7

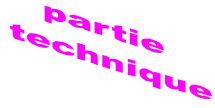

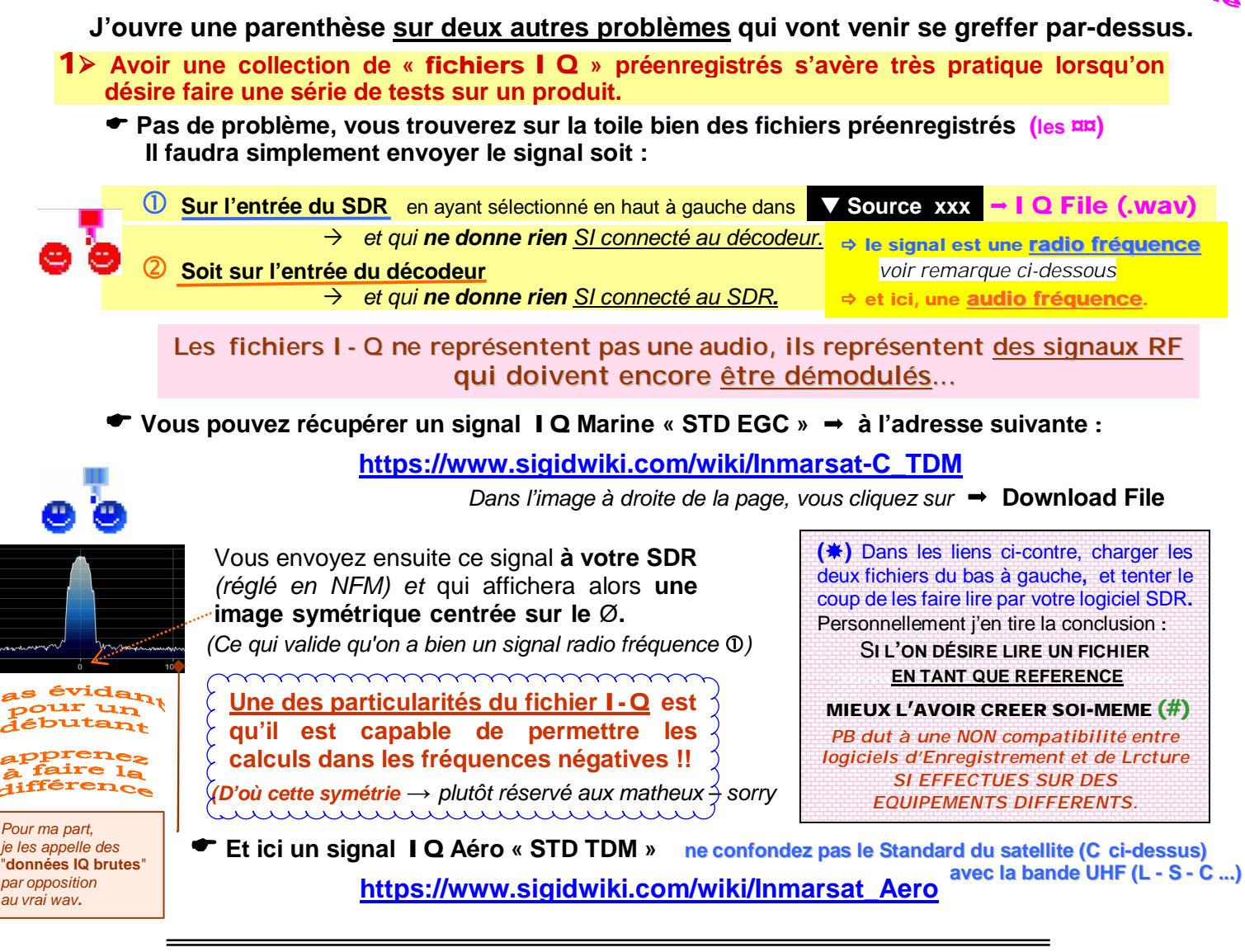

2≻ L'autre solution consistant à utiliser un « Spy Server » dont le signal sera envoyé vers l'entrée du SDR Bien pratique, elle est ma solution préférée.

En sélectionnant en haut à gauche - dans ▼ Source xxx → Spy Server Network

Je vous joins aussi le lien qui vous permettra de visualiser les serveurs actifs : https://airspy.com/directory/

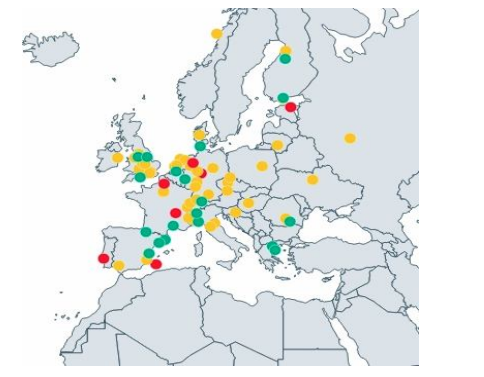

L'utilisation des SPY SERVER comme des WebSDR et KiwiSDR étant devenue pour moi une nouvelle habitude à faire de l'ÉCOUTE RADIO (permet des Dx originaux)

Attention : la présentation de la page diffère d'un navigateur à un autre. En plus, le nombre de serveurs <u>qui passent la HF</u> étant peu élevé, je me suis crée un tableau Excel "façon maison" en procédant par un simple copier/coller. Ce qui m'évite une recherche fastidieuse.

Remarque du jour la majorité des adresses sont plutôt peu fiable dans le temps

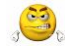

Je termine ici mon introduction à ce que j'appelle « LES MOYENS MODERNES DU SWL »

A vous de compléter par d'autres articles de la toile...

## 3> Rappel des remarques préalables à la mise en service du SDR #.

Matériel 1 clef FunCube - 2 ordinateurs Win 7 (un pour SDR # et l'autre pour les logiciels de décodage (ainsi je reste maître à bord de mon équipement.) SDR# <u>Avantages</u>: Portable (ce que j'apprécie le plus) et léger en ressource machine. J'utilise deux anciennes versions expurgées de tout le superflu. Inconvénients : Se plante assez souvent *>* vous supprimez le dossier, puis vous réinstallez (éviter de sauvegarder des données dans le même dossier !) Mise en oeuvre du logiciel L'auteur a rédigé une notice - traduite en plusieurs langues. On y trouve bien l'explication sur la fonction remplie -Mais rien sur le « Comment Procéder » ?? Le SQUELCH -> là vous savez faire - Vous poussez le curseur jusqu'à Ainsi pour plus de son  $\rightarrow$  vous avez compris, et vous revenez un peu en arrière. Quand à la fonction FFT Display « c'est elle LA BÊTE 🇨 » VIEW permet de régler ce que vous voulez afficher à l'écran. **OK!** → Là, vous pouvez regarder les différentes présentations disponibles. Si elles ne vous conviennent PAS, n'oublier pas de revenir en arrière afin d'annuler! Pour ce qui est la ligne en dessous VOUS NE TOUCHER A RIEN 🍑 ! Windows Blackman-Harris → Bien adapté aux faibles amplitudes! Inutile de changer quoi que ce soit. R isque de plan tage

> Lancez vous à l'aventure, vous ne risquez rien de plus. Et même si cela arrive,

vous supprimez le dossier et réinstallez à neuf.

(L'avantage du Zip)

Et, avec un peu de chance, comme moi, vous pourrez entendre à travers un Spy Server australien « BRISBANE VOLMET » avec une bonne "Propagation", audible en direct le matin chez nous !!

Mais une question reste en moi: devant toute cette pléthore de réglages proposés, COMBIENT d'OM et de SWL savent-ils réellement s'en servir ?

Je n'ai pas trouvé grand-chose <u>de vraiment constructif</u> à ce sujet dans toute une flopée de tutos ?

Fallait que je me rabatte sur les spécialistes de « l'Analyse Spectrale »

Retour sur un problème avec ScytaleC (A voir en page ci-dessous) au moment de son installation.
 Etant sous un fichier Zip, l'installation elle-même ne pose pas de problème.

Je l'ai installé dans un dossier QuickUI, lui-même dans le Répertoire contenant le dossier ScytaleC ...

Une foix démarré - l'exécutable ScytaleC.exe va réclame une MàJ avec le QUICK.UI.

Pour ma part, j'ai trouvé un début d'explication sur la page « info » et sur

https://bitbucket.org/scytalec/scytalec/wiki/Home

Pour cela, je dois cliquer sur <u>le cercle vert au tiers droit de la barre supérieure</u> pour que l'installation se fasse toute seule. **Sauf que sur mes vieux Win 7 TOUTE TENTATIVE DE MàJ EST BLOQUEE !!** N ayant rien modifier dans mon fichier, à priori celui-ci continu à fonctionne sous FW 4.61.

Je me retrouve juste avec un cercle vert qui ne sert à rien - que je préfère au programme qui ne sert à rien !!

Noter que ce n'est qu'une hypothèse à moi ... 🛚 🐛

Bon, cela marche chez moi et je ne vais rien faire de plus Sencore un des mystères de Windows ?? D'autres utilisateurs de ScytaleC sous Win 7 devraient pouvoir confirmer ou infirmer cette piste.

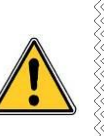

## > Quelques astuces orientées en vue d'une réception satellitaire.

### Pour la réception SDR, je me suis orienté vers SDR Sharp.

<u>Avantages :</u> Portable (ce que j'apprécie le plus) et léger en ressource machine. J'utilise deux anciennes versions expurgées de tout le superflu. J'ai horreur de cumuler deux fonctions dans une même boite, c'est source de problèmes

#### Inconvénients : Se plante assez souvent !!

→ Vous supprimez le dossier, puis vous le réinstallez - cela prend 5 mn. (Éviter quand même de sauvegarder des données dans ce même dossier...)

### Pour le décodage Radio « Option INMARSAT » L'op

L'option Sat Météo ou Iridium sont bien différentes.

ATTENTION - UNE RECEPTION SATELLITE NECESSITE UNE (des) ANTENNES ADAPTEES.

PREALABLE: la difficulté réside dans la réalisation de la chaîne "antenne - préampli - récépteur (la clé)" soit bien conçue et réglée, afin de fournie un signal exploitable au décodeur.

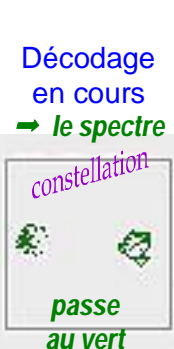

essayé avec des fichiers WAV

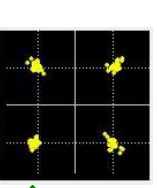

↑ très bon décodage en cours mais limite...

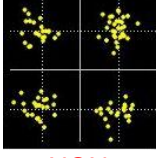

NON décodable "NO data"

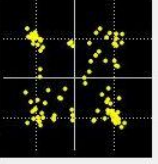

essayé avec des WebSDR

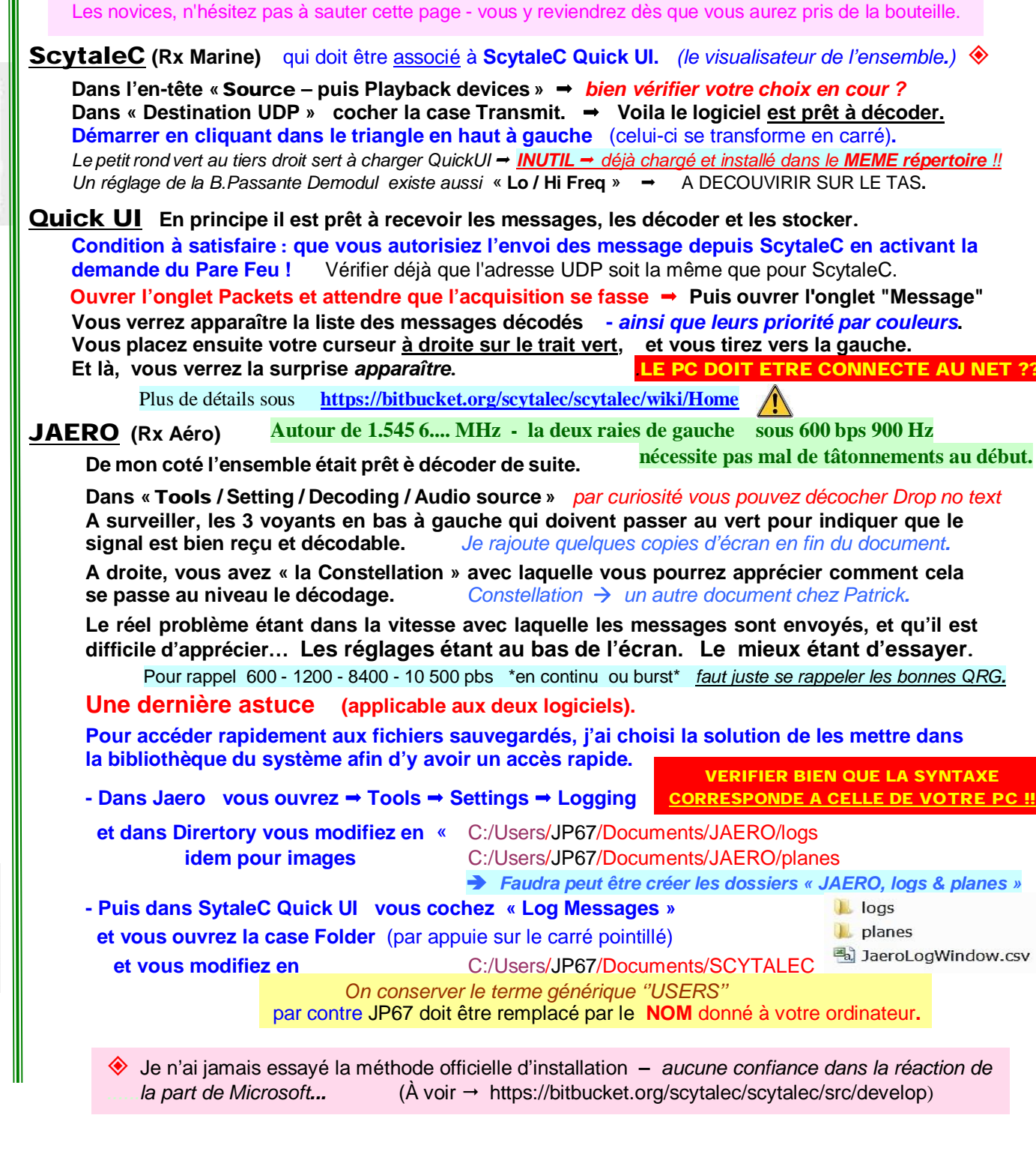

## **TENTATIVE DE CLASSEMENT dans LES MODES DE MODULATION.**

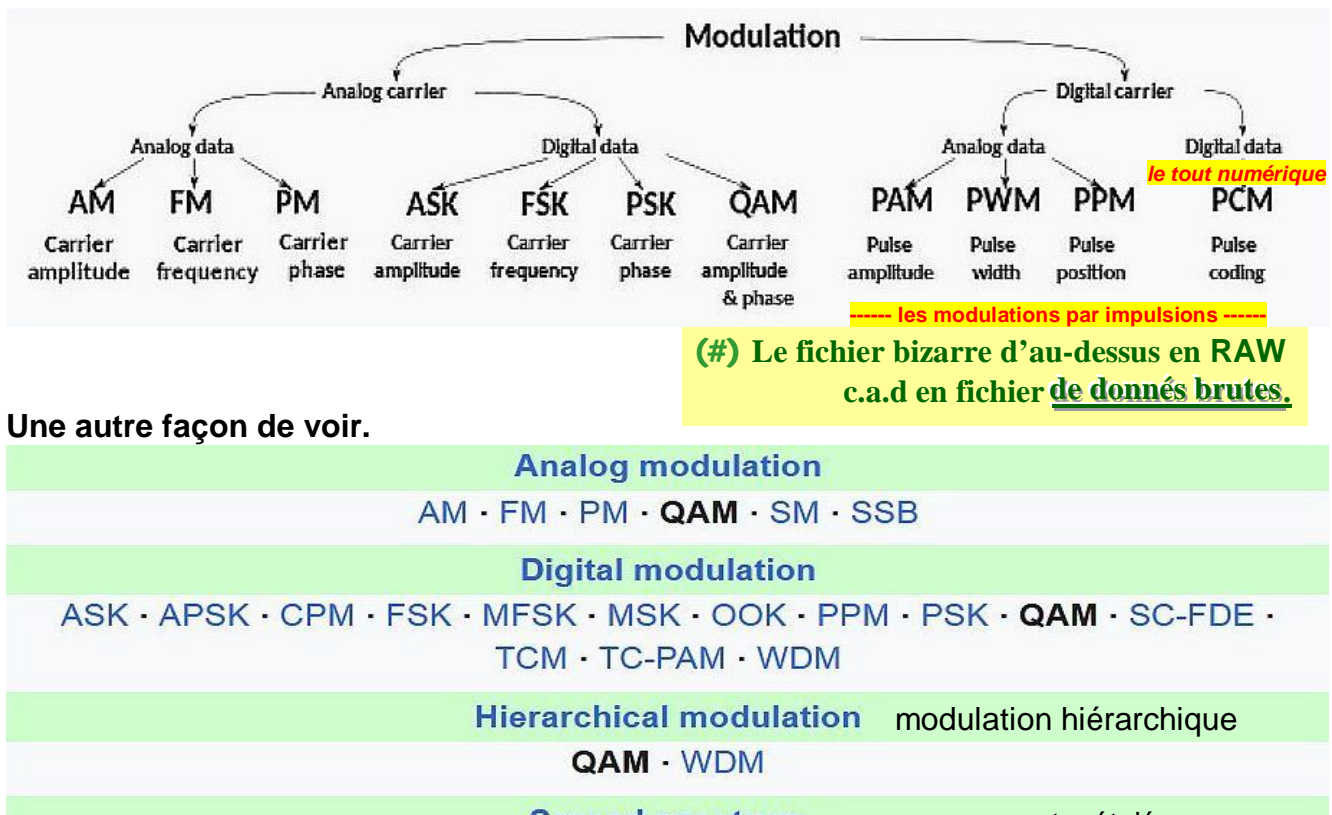

Spread spectrum CSS · DSSS · FHSS · THSS spectre étalé

Quelques détails sur la Modulation par Impulsion.

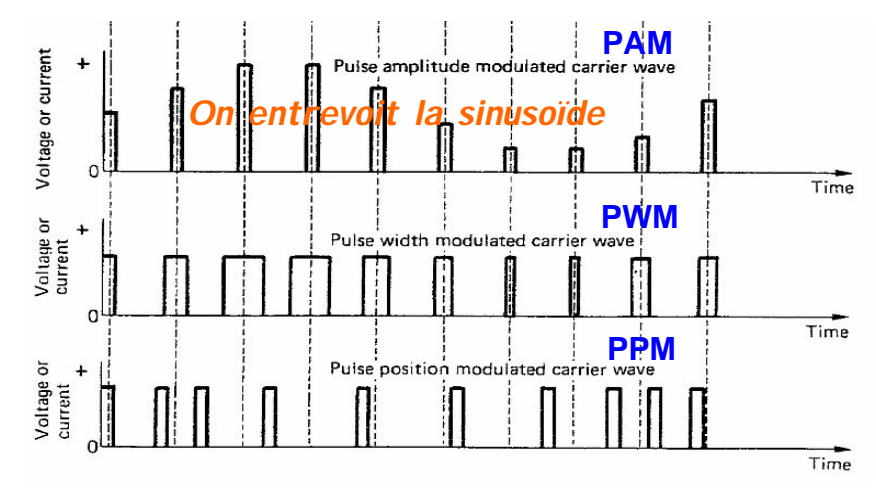

Par la même occasion, je vous joins un document de Rohde & Schwarz concernant les types de modulations (une vraie mine d'or).

## SCHEMATIQUE DE LA CONFIGURATION DU LOGICIEL.

## N'ayant pas de clé RTL à ma disposition. Je donne ce tableau sous toute réserve.

|             | organigramm       | e du param   | etrage des « Instructio  | ns de ba          | ase » dans SDR                   | .snarp :          |
|-------------|-------------------|--------------|--------------------------|-------------------|----------------------------------|-------------------|
|             | Source :          |              | RTL-SDR (USB)            | <u>st la sour</u> | ce qui imposera                  | <u>a suite !!</u> |
|             | Controller        | Configura    | tion :                   |                   |                                  |                   |
| ▼ Source: F |                   | Sample Rate  | 2.2 MSI                  | PS 12bits         |                                  |                   |
| page 4      |                   |              | Sampling Mode Quadrate   | ure Samp          | ling figé                        |                   |
|             |                   |              | Offset Tuning            | décoche           | é                                |                   |
|             | Funcube           | page 3       | RTL AGC                  | coché             |                                  |                   |
|             | RTL-SDR/Controler | page 6       | Tuner AGC                | décoche           | é                                |                   |
|             |                   |              | RFGain                   | à 46 dB           |                                  |                   |
| ۲ ل<br>۲ ک  |                   |              | Frequency correction     | àØ                | Instructions                     | de base           |
| V           | Radio :           |              | NFM                      | coché             | notre 1 <sup>ère</sup> tentative | e sera en FM      |
| V Rad       | lio               | o <b>t 7</b> | Filter Blackman-Harris 4 | ne rien           | toucher                          |                   |
|             | page 4            | et /         | Bandwidth 15000          | ne rien           | toucher                          |                   |
|             |                   |              | Order 100                | ne rien           | toucher                          |                   |
|             |                   |              | FM Stereo                | coché             |                                  |                   |
|             |                   |              | Step Size ne             | e sert à rie      | <i>en</i> <b>SI</b> Snap to gr   | id désactivé      |
|             |                   |              | Snap to grid à 100 kHz   | un peu a          | l'habitude et on l               | e décochera       |
| ל ל         |                   |              | Correct IQ               | coché             |                                  |                   |
| V           | Audio :           |              | Input [MME Mappeur de    | sons] r           | ien de coché                     |                   |
| V Au        | dio page 10       |              | Output [CABLE Input #    | ] rien de         | + de coché # <mark>SI</mark>     | installé !!       |
|             |                   |              |                          |                   |                                  |                   |
| 47          | AGC :             |              | Use AGC                  | coché             |                                  |                   |
| V AC        | page 10           |              |                          |                   |                                  |                   |
|             |                   |              |                          |                   |                                  | 1                 |

Audio Noise Reduction : rien de coché IF Noise Reduction : rien de coché Instructions secondaires Baseband Noise Blanker : rien de coché Demodulator Noise Blanker : rien de coché Recording : rien de coché Zoom FFT : Enable IF et Enable Audio coché Band Plan : rien de coché Frequency Manager : rien de coché Signal Diagnostique : rien de coché

> **ne rien toucher** - le conseil que je donne aux novices je sais - la curiosité démange - je suis aussi passé par là quand vous aurez pris de la bouteille, on en reparlera...

Passons maintenant aux détails de ces réglages.

Noter qu'à chaque nouvelle version de SDR #, des instructions apparaissent - disparaissent ou se modifient. Mais le principe de base - lui reste immuable. Bien compris, vous vous adapterez facilement. Première mise en œuvre de la clé RTL annexe 1

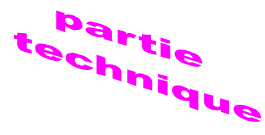

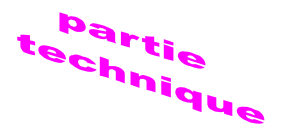

## MISE EN ŒUVRE DE LA CLÉ RTL. Attention

Fonctionnant de mon coté sous une autre clé que la RTL, je ne donne <u>qu'une copie de documents provenant du Net</u> en ce qui concerne l'installation desdits pilotes.

### Installation des pilotes.

Pour résumer, notez que dans un premier temps, on procède à l'installation du logiciel SDR qui ne doit pas poser problème puisque portable.

Et dans un second temps, celle du pilote de la clé.

Ce n'est qu'ensuite que vous ouvrirez ledit logiciel SDR.

### Les pré requis :

- Une <u>clé USB TNT équipée du Realtek RTL2832</u> ← la seule à assurer ce rôle d'interface radio !
- Le logiciel <u>SDR.Sharp</u> pour Windows 32 bits (x86).
- Le logiciel Zadig pour Windows.
- Téléchargez ce logiciel Zadig [zadig-2.5.exe] depuis <u>https://zadig.akeo.ie/downloads/</u>
- Copiez l'exécutable Zadig dans le répertoire qui contient votre logiciel SDR.

Vous devrez exécuter Zadig pour chaque port USB que vous utilisez avec une clé RTL-USB. De même en cas de changement de port, vous devrez relancer Zadig et refaire la mise à jour du driver.

Pour le pilote, les tutoriaux SDR.Sharp proposent généralement l'utilisation d'un fichier batch à exécuter en « mode administrateur » (clic-droit - puis « exécuter comme administrateur »).

→ install-rtlsdr.bat, qui fait appel au logiciel Zadig.

### Méthode manuelle

Depuis les dernières versions de SDR.Sharp les drivers pour la clé RTL-SDR ne sont plus installés par défaut.

En plus, de mon coté étant sous un Windows bloqué, cette procédure échoue fréquemment, (en général du fait de l'absence du logiciel **httpget** dédié aux téléchargements préalables).

Je vous propose donc une méthode « que j'appelle manuelle »...

Voyons donc comment procéder tant pour SDR.Sharp que pour d'autres SDR :

| 1 <sup>er</sup> | solution      |                                                                                                    | ), x32<br>), x64                                                                                | Cette méthode effectue la<br>même tache que le fichier<br>" bat" dont on parle tant |
|-----------------|---------------|----------------------------------------------------------------------------------------------------|-------------------------------------------------------------------------------------------------|-------------------------------------------------------------------------------------|
|                 | • →<br>• Se   | Le résultat va avoir la forme<br>on votre système x32 (ou x64                                                               | 4bits) → Vous ouvrez le dos                                                                     | ssier correspondant.                                                                |
|                 |               | /OUS TAITE UN CODIET/COIIET OU                                                                                              | Dilote <b>rtisar dil</b> dans le rep                                                            | erroire SUR Sharp.                                                                  |
|                 |               |                                                                                                    |                                                                                                 |                                                                                     |
|                 | • Sa<br>• J'e | chant que les premières versi<br>n charge une ancienne versio                                                               | ons de Sharp contenaient o                                                                      | cette dll !!                                                                        |
| 2 <sup>e</sup>  | • Sa<br>• J'e | chant que les premières versi<br>n charge une ancienne versic<br>Pour ma part la 1.317 été o<br>(Contient aussi un Zadig, r | ons de Sharp contenaient d<br>on,<br>déjà dézipé chez moi pour f<br>nais ancienne version - à é | cette <b>dll</b> !!<br>test → pas de Spy Server.<br>viter.)                         |

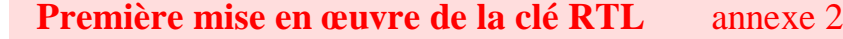

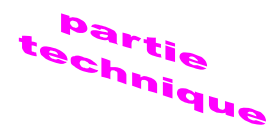

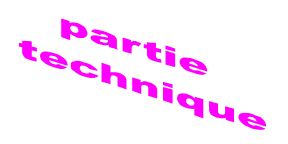

### Le plus dur restant encore à faire :

Exécutez Zadig « en mode administrateur » (clic-droit - puis « exécuter comme administrateur »).

- Vérifier déjà que la ligne **fléchée verte** pointe sur WinUSB (v6.1.----).
- Sélectionnez Options et cochez le choix → List All Devices.
- Nous allons ainsi remplacez le pilote RTL2832U (#) → par le pilote WinUSB.

Dans la fenêtre Zadig, le pilote <u>installé</u> est nommé à gauche, le pilote <u>à installer</u> est nommé à droite.

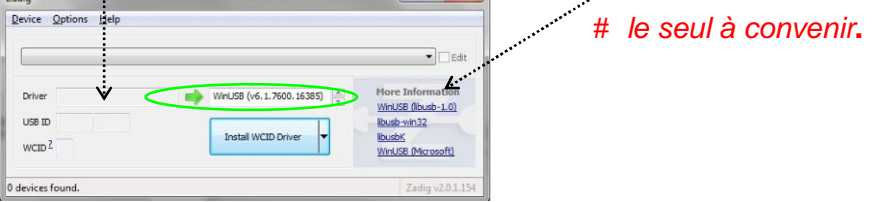

Dans la liste déroulante, sélectionnez → Bulk-In, Interface [Interface 0].
 Cette interface est reconnaissable à l'identifiant de la clé [USB ID] qui est généralement 0BDA 2838 0x.

| 1.3M WebCam (Interface 0)                                                                  |                | ▼ Fedit                                    |
|--------------------------------------------------------------------------------------------|----------------|--------------------------------------------|
| 1.3M WebCam (Interface 0)<br>Logitech USB Optical Mouse<br>BUK-In, Interface (Interface 0) | Ŷ              | ation                                      |
| Bulk-In, Interface (Interface 1)                                                           |                | -1.0)                                      |
| USB ID 0402 9665 00                                                                        | Replace Driver | Ibusb-win32<br>IbusbK<br>WnUSB (Microsoft) |

Lancer le remplacement du driver par WinUSB en cliquant sur → Replace Driver.
 Dans certains cas, un message d'alerte signale que Windows ne peut pas vérifier l'éditeur de ce pilote - choisissez → installé ce pilote quand même.

| evice Qp    | ions <u>H</u> elp |             |   |                          |                                               |
|-------------|-------------------|-------------|---|--------------------------|-----------------------------------------------|
| Bulk-In, In | terface (Interf   | face 0)     |   |                          | • Edit                                        |
| Driver W    | InUSB (v6. 1.7    | /600.16385) | • | WinUSB (v6.1.7600.16385) | More Information<br>WinUSB (libusb-1.0)       |
| USB ID      | IDA 2838          | 00          |   | Reinstall Driver         | ibusb-win32<br>ibusbK<br>Wini ISB (Microsoft) |

- Refaites si besoin, cette manipulation pour l'interface 1
- Pour terminer, l'on peut vérifier le bon déroulement des opérations ci-dessus en ouvrant le Gestionnaire de Périphériques.

(Cliquer sur l'icône « Ordinateur » → puis Propriétés → Gestionnaire …)

Périphériques système
 Processeurs
 Radios Bluetooth
 Souris et autres périphériques de pointage
 Universal Serial Bus devices
 Bulk-In, Interface (Interface 0)
 Bulk-In, Interface (Interface 1)

Et l'on verra bien l'apparition des deux sorties « Universal Serial Bus devices ».

## Avant la première mise en route du SDR-Sharp.

**RAPPEL Plusieurs installations de logiciels pré-requis vous seront demandées !!** [-versions de Microsoft .NET Framework, -versions de Microsoft Visual C++, -autres].

### Vérifier vos réglages avant la 1<sup>ere</sup> mise en Marche.

Après avoir créé votre icône SDR-Sharp sur le bureau et inséré la clé *RTL-SDR*. De suite, dans le 1<sup>er</sup> onglet effectuer le choix de la source → et choisir :

Donnons déjà un exemple de configuration du logiciel.

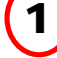

## 1) Avec un choix de : « *RTL-SDR USB* ».

Les réglages initiaux se font ensuite au travers le « Panneau de Configuration » que l'on

atteint en cliquant sur la roue crantée, Marchine il faudra :

- y vérifier que la source soit bien indiquée dans l'onglet Device,
- définir la vitesse d'échantillonnage (sample rate) sur 2 048 ou 2,4 MSPS,
- laisser le mode d'échantillonnage (sampling mode) sur Quadrature sampling,

Ce qui donne 2 MHz de B.P. affichée à l'écran.

- cochez la case du choix RTL AGC,
- laisser le décalage pour la correction de fréquence à Ø.
- <u>Précaution d'usage</u> Amener votre Gain vers le minimum, afin d'éviter la saturation de la clé.

Et n'oublier pas de valider la config par un appui sur CLOSE.

## Voyons aussi la mise en œuvre du FUNcube Dongle Pro+

Rien de plus simple – se raccorde comme toute clé USB ... cela se passe tout seul !

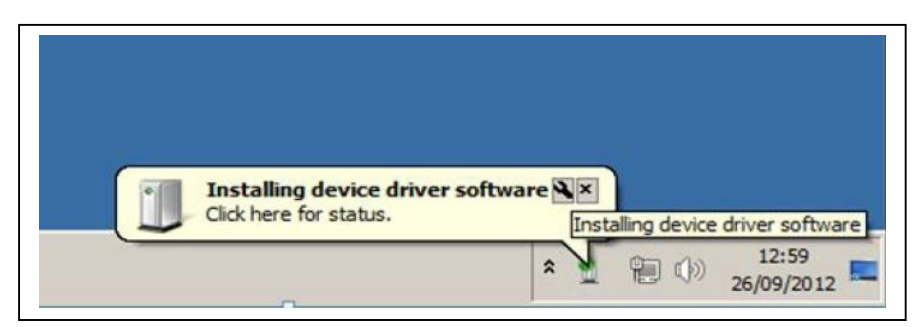

Reste juste la "M.à.J." du logiciel à faire. Vous suivez simplement la notice jointe.

Idem l'on peut vérifier le bon déroulement des opérations ci-dessus en ouvrant le Gestionnaire de Périphériques.

(Cliquer sur l'icône « Ordinateur » → puis Propriétés → Gestionnaire …)

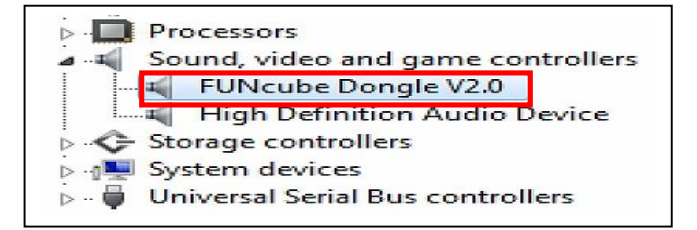

## Les réglages pour une clé FUNCUBE Pro+.

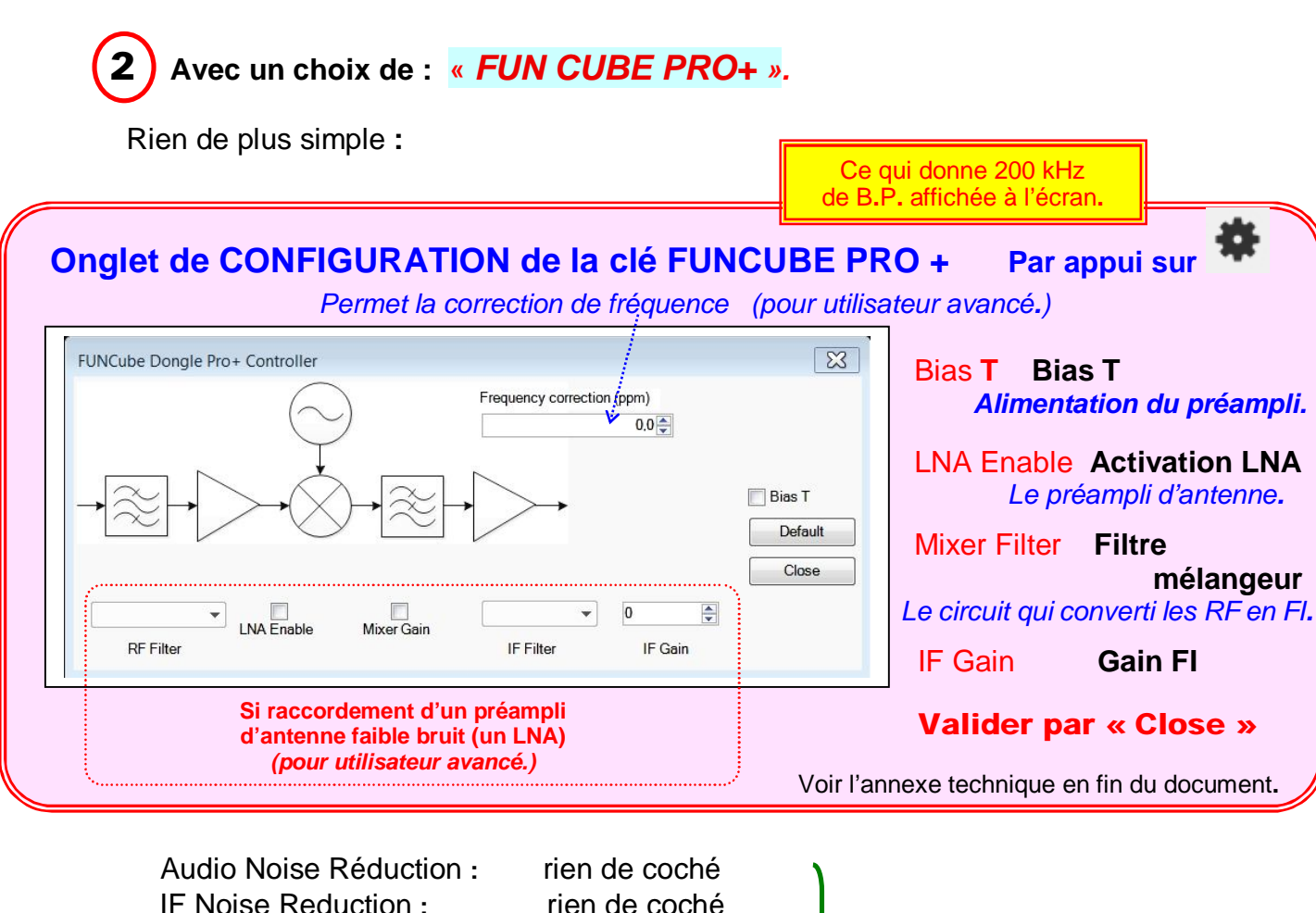

| Audio Noise Reduction : | nen de coche             |                          |
|-------------------------|--------------------------|--------------------------|
| IF Noise Reduction :    | rien de coché            |                          |
| Baseband Noise Blanke   | r : rien de coché        | Instructions secondaires |
| Demodulator Noise Blan  | ker : rien de coché      |                          |
| Recording :             | rien de coché            |                          |
| Zoom FFT :              | Enable IF et Enable Audi | o coché                  |
| Band Plan :             | rien de coché            |                          |
| Frequency Manager :     | rien de coché            |                          |
| Signal Diagnostique :   | rien de coché            |                          |
|                         |                          |                          |

|      | Bandwidth         | Filter order | Step Size                          | CW Tone    |
|------|-------------------|--------------|------------------------------------|------------|
| WFM  | 180000            | 50           | 100 kHz                            |            |
| NFM  | 8000              | 50           | 6,25 / 12.5 kHz                    |            |
| AM   | 6000              | 50           | Europe 9 kHz                       |            |
| USB  | 2400 - 2700       | 50           | Utilit. Phonie 3 kHz               |            |
|      | en B étroite 1200 |              | Utilit. Num. 0, <mark>5</mark> kHz |            |
| LSB  | 2400 - 2700       | 50           |                                    |            |
| DSB  | 6000              | 50           |                                    |            |
| CW-L | 300               | 50           |                                    | 600 à 1000 |
| CW-U | 300               | 50           |                                    | 600 à 1000 |

Je rebondis aussi sur « l'ordre du filtre » 50 à 100 - sont largement suffisant, 250 comme sur les photos - c'est du luxe. J'ai même vu du 1000 - là c'est du délire... Avec ce spécimen, on va trouver les QRG affichées avec 6 décimales. *NO COMMENT* 

En diminuant la bande passante, vous augmentez le rapport S/N, cela peut servir.

### Passons maintenant aux détails de ces réglages.

## Commençons par détailler le premier onglet en tête de liste.

| La sélection de la SOURCE.         La source sélectionnée est affichée dans l'en-tête du menu.         Image: construction de la source.         Image: construction de la source.         Image: construction de l                                                                                                    | Source: Spy Server Network          Spy Server Network       sdr.//212.127.143.173:555         Sdr.//212.127.143.173:555       C         Le menu appelle ici l'adresse d'un Spy Server actif.         Pour cela je vous rappel le lien ci-dessous         https://airspy.com/directory/         où vous n'aurez que l'embarras du choix.         ATTENTION - la méthode du copier/coller dépend du navigateur, mais aussi du SDR.Sharp ouvert         . plutôt galère,         Bans mon cas, j'ai préféré passer par un tableau intermédiaire.         Image: Cource: IQ File (*.wav)         Image: Cource: IQ File (*.wav) |
|----------------------------------------------------------------------------------------------------|----------------------------------------------------------------------------------------------------|
| prise en main du logiciel.                                                                                                    | sur le dossier en question S<br>Alors à vous de trouvez la solution qui vous<br>convienne.                                                                                                    |
| NFM ○ AM ○ LSB ○ USB                                                                                                    | fonction de la source sélectionnée au-dessus<br>Le mieux pour découvrir le SDR est de choisir<br>une station de la Bande FM 97,5 à 108 MHz.<br>Vous avez à tous les coups un réémetteur près<br>de chez vous, et en plus elles sont archi connues.                                                                                                    |
| Shift   Filter   Bandwidth   Order   96 250 €   Squelch   CW Shift                                                                                                    | Cette partie du guide s'articule<br>autour d'une utilisation sur<br>SPY SERVER !<br>Je prends d'abord le SDR.Sharp en main.<br>L'ensemble clé-antenne sera pour la suite.                                                                                                    |
| 50 Image: 1000 Image: 100 | Descendez cette valeur à 50 - vous<br>gagnerez en ressources machine,<br>ça peut servir sur un vieux 7 !!                                                                                                    |

## Détail des réglages disponibles sur l'écran de démarrage.

| Symboles                                                                            | Explication                                                                                                    |
|-------------------------------------------------------------------------------------|----------------------------------------------------------------------------------------------------|
| =                                                                                   | Permet de faire apparaître ou disparaître les menus à gauche de l'écran.                                                                                                    |
|                                                                                     | Mise en MARCHE ou ARRÊT de la réception.                                                                                                    |
| Je passe à la ligne<br>directement en dessous<br>Source                             | <b>Permet de sélectionner la SOURCE de réception.</b><br>Par ex. clef RTL-SDR et autres, Spy Server, Fichier Audio en IQ.                                                                                                    |
| *                                                                                   | ATTENTION Son contenu varie en fonction de la source choisie précédemment<br>En cliquant sur ce bouton, vous ouvrez une fenêtre <u>permettant d'ajuster certains</u><br><u>paramètres comme</u> le périphérique d'entrée, le taux d'échantillonnage, le mode<br>d'échantillonnage, le gain, la correction de fréquence au cas où le quartz de votre<br>récepteur n'est pas bien ajusté.<br>Où le chemin <b>d'un fichier IQ</b> à charger Où encore l'adresse <b>d'un Spy Server</b>                                                                                                    |
| <b>(</b> )                                                                          | En cliquant sur ce bouton, vous supprimez ou mettez en fonction <b>la Sortie son</b> .<br>Le volume est donné par le curseur à coté.                                                                                                    |
| Barre des<br>Fréquences                                                             | <ul> <li>Permet de régler la Fréquence de réception.</li> <li>Vous pouvez entrer une fréquence → soit avec le pavé numérique,</li> <li>→ soit faire défiler les nombre (+/-) avec la souris en positionnant le curseur <u>en</u></li> <li><u>haut</u> ou <u>en bas</u> du chiffre à modifier.</li> <li>A coté de l'affichage de la fréquence se trouve le symbole ci-dessous qui permet d'indiquer à SDR# la façon de gérer l'accord.</li> </ul>                                                                                                    |
| M                                                                                   | Dans cette configuration, SDR# ramène le curseur d'accord au centre de la fenêtre.                                                                                                    |
|                                                                                     | Après, cela devient trop compliqué pour moi lol.                                                                                                    |
| Il s'agit de la première<br>fenêtre en haut à droite<br>Spectre RF<br>Affichage FFT | <ul> <li>Affiche le SPECTRE des fréquences.</li> <li>Une fonction zoom permet d'augmenter ou diminuer le spectre affiché.</li> <li>La ligne rouge verticale de cette fenêtre est le curseur qui indique la fréquence d'accord du récepteur.</li> <li>Ce réglage peut être modifié en cliquant ailleurs dans le spectre de fréquence, ou via la molette de la souris, ou en entrant une nouvelle fréquence.</li> <li>La zone rectangulaire ombrée autour de la ligne rouge indique la largeur de bande autour de l'accord [<i>ne pas confondre avec la bande passante / fréquence d'échantillonnage définie dans le menu de configuration</i>].</li> <li>La largeur de bande doit être définie de manière à couvrir toute la zone du signal syntonisé.</li> <li>La largeur de bande peut être ajustée à l'aide de la souris <u>en faisant glisser les bords de la zone ombrée vers l'intérieur ou l'extérieur</u> (<i>très pratique</i>).</li> </ul> |
| Chute d'eau<br>Waterfall                                                            | Affiche l'activité du signal en continu ce qui donne l'apparence d'une chute d'eau.<br>Selon les options choisies, cette fenêtre va ou non jusqu'en bas de la fenêtre<br>principale.                                                                                                    |
| Spectre FI<br>Spectrum IF                                                           | Cette fenêtre, <u>si elle est activée</u> (voir menu "Zoom FFT"), s'affiche sous la d'un spectre. Elle donne un aperçu agrandi du spectre RF autour de l'accord.<br>- Permet de voir avec <b>une grande résolution la structure du signal capté.</b>                                                                                                    |
| Spectre audio<br>Audio spectrum                                                     | Cette fenêtre, <u>si elle est activée</u> (voir menu "Zoom FFT"), s'affiche sous la d'un spectre. Elle donne un aperçu du spectre BF démodulé.<br>- Permet de voir d'un <b>simple coup d'œil le « shit » en modulation FSK.</b>                                                                                                    |

## Onglet de CONFIGURATION de la clé RTL,

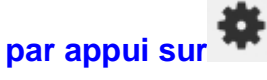

## Prenons le choix "d'une Clé RTL-USB"

Son contenu variera en fonction de la clé.

## N'ayant pas de clé RTL à ma disposition. Je donne ces tableaux sous toute réserve.

| Device<br>Generic RTL2832U (e.g. | E4000<br>hama nano] < | La source   | Device }                        | Ces deux données<br>sont imposés par la cle     |
|----------------------------------|-----------------------|-------------|---------------------------------|-------------------------------------------------|
| Sample Rate                      |                       | La vitesse  | d'échantillonn:                 | ano (Samolo Rato) sur                           |
| 2.4 MSPS                         | ▼                     | 2 048 ou    | 2.4 MSPS                        | age (Sample Rate) Sur                           |
| Sampling Mode                    |                       | Le mode d   | échantillonnac                  | <b>ne</b> (Sampling Mode) su                    |
| Quadrature sampling              | €                     | Quadratu    | re sampling                     |                                                 |
| Cffset Tuning                    |                       |             |                                 | Ce qui donne 2 MHz d<br>B.P. affichée à l'écrar |
| RTL AGC                          |                       | RTL AGC     | A cocher                        |                                                 |
| Tuner AGC                        |                       | Tuner AGC   | A éviter Préfé                  | rer le réglage manuel ci-des                    |
| RF Gain                          | 1000dB                | RF Gain     |                                 |                                                 |
|                                  |                       | Par précaut | ion 🔿 Ramener                   | au début de vos essais                          |
|                                  |                       |             | vers                            | s le mini <mark>.</mark> (comme figure          |
| Frequency correction (ppm)       | 0                     |             |                                 |                                                 |
|                                  |                       | Laisser à Ø | <ul> <li>Sera à revo</li> </ul> | ir après une bonne                              |
| Validation de                    | Close                 |             |                                 | prise en main.                                  |

**NOTA:** la vitesse d'échantilionnage est variable entre 0,25 et 3,2 MPSP - mais éviter <u>de dépasser les</u> <u>3 MPSP</u>, car au-dessus des problèmes d'affichage vont apparaître *(le pb de FFT !!)* 

## Lorsau'on utilise un "fichier IQ" comme source :

Celui-ci impose à Sharp <u>ses propres réglages</u> au moment de son enregistrement. Et l'onglet Radio *(voir page suivante)* devient alors inopérant.

## De même, lorsqu'on se connecte à un "Spy Server":

Celui-ci impose ses propres caractéristiques ;.

Ainsi le propriétaire du serveur peut paramétrer celui-ci en fixant

- le nombre de connectés,
- la durée de la connexion, souvent 1h, ...
- divers paramètres de réglages, comme l'accès à une ou plusieurs bandes de fréquences, ...

Vous donne déjà une adresse à essayer. Celle d'une station US callée sur "CHU station horaire".

### sdr://66.24.213.134:5555

**Remarque :** *je signal que sur la toile on trouve l'information que le serveur du réseau Spy Server présente des problèmes ??* 

Je n'en sais pas plus – mais je constate simplement que les données affichées ont perdu de leur crédibilité.

## Détail des réglages de base de l'onglet RADIO.

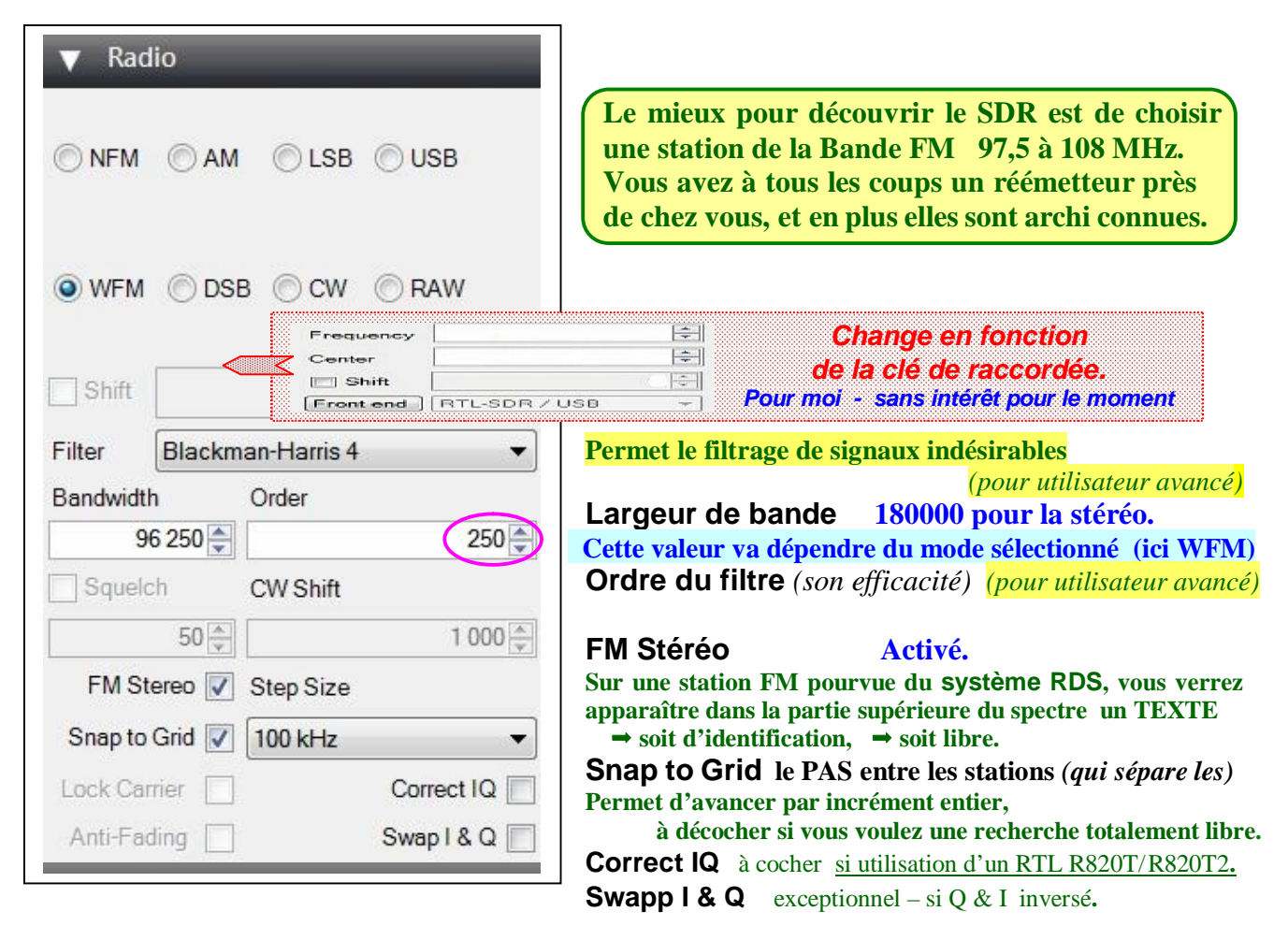

### Définitions correspondantes.

| Modes                                                                         | Signification                       | Explication                                                                                                    |
|-------------------------------------------------------------------------------|-------------------------------------|----------------------------------------------------------------------------------------------------|
| NFM                                                                           | Narrow<br>Frequency<br>Modulation   | Modulation de fréquence <b>en bande étroite</b> utilisée par les talkie walkie,<br>la VHF Marine et la plupart des signaux numériques en UHF/VHF.                                                                                                    |
| WFM                                                                           | Wideband<br>Frequency<br>Modulation | Modulation de fréquence <b>en bande large</b> utilisée par les radios FM en générales.                                                                                                    |
| АМ                                                                            | Modulation<br>d'Amplitude           | Utilisé par les radios AM en générales (Grandes ondes, Petites ondes [de moins en moins]), Ondes courtes), le trafic VHF aérien en vocal, ainsi que quelques émetteurs numériques.                                                                                          |
| LSB - USB                                                                     | Lower/Upper<br>Side Band            | Bande latérale unique (inférieure / supérieure) utilisée par les stations de<br>radio amateur et surtout LES RADIOS UTILITAIRES (stations<br>professionnelles- marine, aviation, FAX météo, armée, balises) en<br>n'utilisant une seule bande et en supprimant la porteuse. |
| CW                                                                            | Continuous<br>Wave                  | Utilisé pour la transmission et la réception du code Morse.                                                                                                    |
| DSB Double Side<br>Band Emission en AM mais avec (quasi) suppression de la po |                                     | Emission en AM mais avec (quasi) suppression de la porteuse.                                                                                                    |
| Je site le <b>ISB</b>                                                         | Indépendant SB                      | Le mot est explicite. Ex. Nairobi Météo USB le FAX et LSB le RTTY (station arrêtée)                                                                                                    |
| RAW                                                                           | <b>RAW</b><br>IQ Signal             | Utilisé pour transmettre et recevoir des données I/Q d'un signal.                                                                                                    |

## Quelques définitions que vous trouverez par la suite dans le programme SDR #.

| Réglages                                                                                                    | Suggéré                                                                                                    | Explication                                                                                                    |
|----------------------------------------------------------------------------------------------------|----------------------------------------------------------------------------------------------------|----------------------------------------------------------------------------------------------------|
| Décalage<br>Shift                                                                                                    | Désactivé                                                                                                    | En usage normal, la fréquence d'accord affichée est celle du Rx.<br>- Dans certaines situations, vous devrez utiliser un convertisseur<br>de fréquence (translateur) qui vous permettra ainsi d'écouter les<br>bandes de fréquence non gérées par votre récepteur.                                                                                                    |
| Largeur de bande<br>Band With                                                                                                  | AM et NFM:<br>12500<br>WFM:250000<br>CW:100-300Hz<br>SSB: selon la<br>transmission                                                                                       | <ul> <li>Il s'agit de la largeur de la bande autour de la porteuse.</li> <li>→ Attention lorsqu'on parle de la Bande Passante en mode SSB.</li> <li>Il est possible de la régler manuellement         <ul> <li>soit en entrant une valeur dans le champ prévu,</li> <li>soit en l'élargissant (à l'aide la souris) dans une des zones</li> <li>de visualisation graphique de la réception.</li> </ul> </li> <li>Lorsque vous modifiez une valeur de largeur de cette bande, sachez que SDR# la mémorise dans son fichier de configuration</li> </ul> |
| Filtre<br>Filter                                                                                                    | Blackman-<br>Harris 4<br><mark>éviter d'y toucher<br/>dans l'onglet FFT</mark>                                                                                           | Ils sont utilisés pour filtrer les signaux indésirables autour de la fréquence de réception choisie.<br>- Dans la FFT évite le repliement de spectre !!<br>En FFT le filtre Blackman-Harris 4 étant l'un des plus performant.                                                                                                    |
| Ordre<br>Order                                                                                                    | 500<br><mark>éviter d'y toucher</mark><br>dans l'onglet FFT                                                                                                    | Permet de régler l'ordre (l'étroitesse) des filtres.<br>Si vous augmentez l'ordre d'un filtre, vous rejetez d'avantage les<br>signaux parasites.<br>A noter que plus vous augmentez l'ordre du filtre<br>- plus vous augmentez la charge de votre ordinateur.<br>- pour des ordinateurs lents vous aurez intérêt à rester dans des<br>valeurs raisonnables (500). 50 à 100 sur ancien PC.                                                                                                    |
| Silencieux<br>Squelch                                                                                                    | Désactivé                                                                                                    | Le silencieux est destiné à supprimer la réception des signaux<br>dont la puissance est faible (typiquement, <b>le bruit de fond</b> ).<br>Lorsqu'il est activé, vous pouvez régler son niveau dans la zone<br>prévue En général, on peut le garder désactivé.                                                                                                    |
| Décalage CW<br>CW shift                                                                                                    | 600-1000                                                                                                    | Principalement utile pour la réception CW (code Morse).<br>Spécifie un décalage entre la fréquence d'émission et de<br>réception Morse Fixe la tonalité de la "note" qui sera audible.                                                                                                    |
| FM stéréo                                                                                                    | Désactivé                                                                                                    | Active le décodeur stéréo pour les émissions en WFM.<br>→ Pose problème lors des réceptions difficiles.                                                                                                    |
| Alignement sur<br>la grille<br>Snap to grid                                                                                    | Désactivé                                                                                                    | Dans de nombreuses bandes, les fréquences sont espacées selon<br>un écart standard fixé par convention. Par exemple, les stations<br>de radiodiffusion GO, PO, OC sont espacées de 9 kHz.<br>- L'activation de l'alignement sur la grille peut faciliter ce<br>réglage en forçant le curseur à s'aligne directement sur un signal.<br>- La valeur du pas sera défini dans le menu déroulant "step size".                                                                                                    |
| Valeur du pas<br>Step Size                                                                                                    | Désactivé                                                                                                    | On notera que SDR# reconnaît l'attribution de certaines bandes<br>de fréquence <b>et ajuste le pas en conséquence</b> . Ce qui est un peu<br>déroutant au début.<br>- C'est pourquoi on préfère désactiver l'option "snap to grid".                                                                                                    |
| Les pistes à su<br>ou Siebel (les t<br>Quand aux bar<br>fréquences allo<br>(Aux novices, p<br>Peut être un vœ<br>modes de modu | ivre sont plutôt flo<br>raditionnelles Fren<br>ndes R.A. ( <i>j'ai bien</i><br>uées sont de nos jou<br>prudence - ce ne sen<br>ux pieux, trouver<br>lations et leurs car | pues ceux qui ont encore les vieux ouvrages de Klingenfuss<br>nquency List) y trouveront de quoi satisfaire leurs curiosités.<br><i>Ins plusieurs listes, → laquelle est la bonne ?? ),</i> surtout que les<br>Irs squattés à fond (et sans compter les popov avec leurs kW).<br>ra pas l'utilisation d'un SDR qui va résoudre ces problèmes).<br>une âme charitable qui recompile un tableau de synthèse des<br>actéristiques de base + les nouveaux moyens d'identification !                                                                      |

| Correction IQ<br>Correct IQ                  | Activée                 | Doit généralement être activée.<br>- <i>Ce paramètre supprime le petite pointe centrale présente sur les dongles R820T / R820T2 RTL-SDR</i> .                                                                                                    |
|----------------------------------------------|-------------------------|----------------------------------------------------------------------------------------------------|
| Verrouillage<br>porteuse<br>Lock Carrier     | Activée en AM<br>et DSB | <ul> <li>→ Actif uniquement en mode AM ou DSB.</li> <li>Permet d'améliorer considérablement la réception et centre automatiquement le signal sur la porteuse.</li> <li>Cette option améliore la réception en modulation d'amplitude,</li> <li>mais cela va augmenter l'utilisation du processeur.</li> </ul>                              |
| Anti<br>évanouissement<br><i>Anti-fading</i> | Désactivé               | Peut être activé lorsque le verrouillage de la porteuse est activé.<br>Profite de la symétrie des signaux AM pour atténuer les<br>phénomènes d'évanouissement du signal.<br>On peut activer cette option afin d'améliorer les réceptions<br>difficiles en modulation d'amplitude<br>- mais cela va augmenter l'utilisation du processeur. |
| Echanger I et Q<br>Swap I & Q                | Désactivé               | Certains récepteurs peuvent avoir les signaux I et Q inversés<br>(le I à la place du Q, et inversement).<br>Dans ce cas, il faudra bien sur sélectionner cette option.                                                                                                    |
| Marquer les pics<br>Mark peaks               | Désactivé               | Marque les pics du signal RF avec un petit cercle.<br>- Utile sur un analyseur -oui, mais pas en radio !!                                                                                                    |

### Je rebondis sur une question piège.

Pour débuter, inutile de casser votre tirelire - inutile d'engraisser tous les escrocs en ligne - <u>un</u> <u>simple bout de fil électrique suffit</u> (2-3 mètres qui pendent par la fenêtre, et voila le tour de jouer !) A manipuler avec précaution - le connecteur de la clé étant relativement fragile !!

<u>Une preuve</u> : votre téléphone portable capte aussi la bande FM et traditionnellement il vous faut bien brancher les écouteurs - ce sera le fil de vos écouteurs qui va faire **office d'antenne**. Quand au récepteur du phone, celui-ci étant lui aussi une SDR...

Nous avions déjà vu qu'il existe des fichiers I-Q que l'on peut entendre ou non, et cela selon l'endroit où ils sont connectés. **Voila le moment de passer de la théorie à la pratique ...** 

## Revoyons encore une fois la mise en œuvre du FUNcube Dongle Pro+

Rien de plus simple – se raccorde comme toute clé USB ... cela se passe tout seul !

| Installing device driver so<br>Click here for status. | oftware 🔍 🗶               |
|-------------------------------------------------------|---------------------------|
|                                                       | * (i) 12:59<br>26/09/2012 |

Que ce soit avec SDR.Sharp... HdSDR... ou autres SDR... le FCD++ est vu du côté du PC comme<br/>une carte son normale (envoi de données lQ brutes sur le canal gauche/droit pour être décodées<br/>à partir de votre logiciel SDR).Voyez le canal gauche/droit pour être décodées<br/>Voyez le synoptique en fin du document.Quel est le problème ?? ... laissez-moi deviner...l'erreur est entre le clavier et la chaise !!

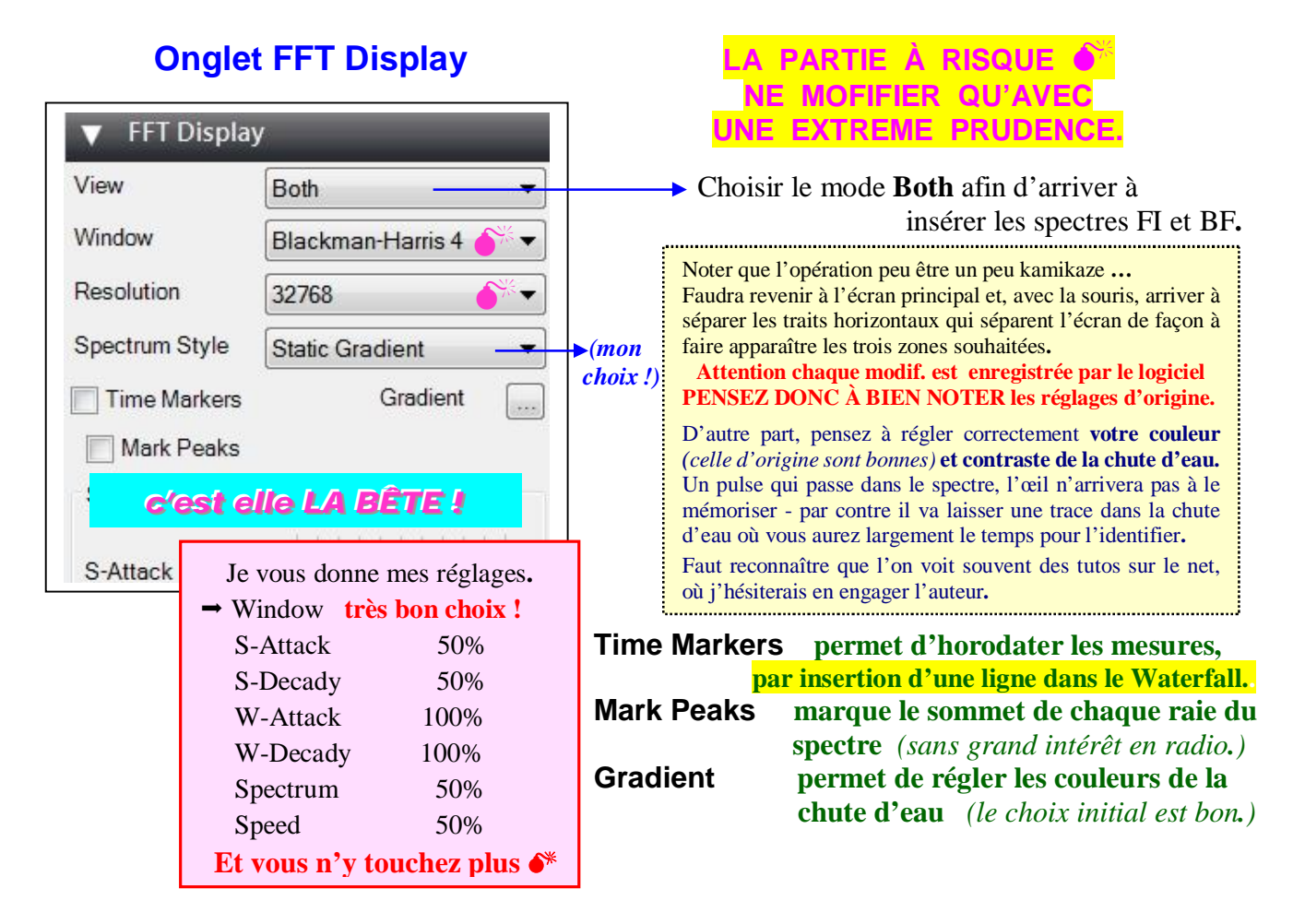

## Onglet AGC Contrôle Automatique de Gain.

| <ul> <li>▼ AGC</li> <li>✓ Use AGC</li> <li>Threshold (dB)<br/>Oblige<br/>avec le vo<br/>Decay (ms)</li> <li>Slope (dB)</li> </ul> | Use Hang<br>-50<br>à jongler en même temps<br>lume audio (en haut du progr.)<br>500<br>0 | Est A<br>Ne p<br>At<br>(Déco | ACTIVER en AM - DSB - LSB - USB et CW.<br>as oublier de <u>pousser le gain HF(FI) vers le maxi !</u><br>ttention quand vous touchez aux autres Cde<br>Régler l'AGC préférable de ne rien toucher au début<br>onnectée en WFM) après on découvre au cas par cas!<br><u>[MME] Mappeur de so</u><br><u>[MME] Mappeur de so</u><br><u>[MME] Mappeur de so</u><br><u>[MME] Mappeur de so</u> |
|----------------------------------------------------------------------------------------------------|------------------------------------------------------------------------------------------|------------------------------|----------------------------------------------------------------------------------------------------|
| On<br>• Audio                                                                                                    | glet AUDIO                                                                               |                              | [MME] Mappeur de sons Microsoft - Output         [MME] Internal Speaker/Headphone (VIA         [MME] Line 1 (Virtual Audio Cable)         [Windows DirectSound] Périphérique audio princir         [Windows DirectSound] Internal Speaker/Headpho         [Windows DirectSound] Line 1 (Virtual Audio Cable)                                                                            |
| Samplerate                                                                                                    | 22050 sample/sec 🛛 🔻                                                                     | / Indic<br>Chois             | que le taux d'échantillonnage de la carte son.<br>sir 96000 voir 192000 pour un décod. FM optimal.                                                                                                    |
| Input                                                                                                    | [MME] Mappeur de so                                                                      | NE F                         | PAS MODIFIER (détecté automatiquement.)                                                                                                    |
| Output                                                                                                    | [MME] Mappeur de so                                                                      | Indig                        | que ici <u>votre périphérique de sortie !!</u>                                                                                                    |
| Latency (ms)                                                                                                    | 100                                                                                      |                              | y Gain NE PAS COCHER.                                                                                                    |
| Unity Gain                                                                                                    | Filter Audio                                                                             |                              | <i>Et efface la composante continue !</i><br>(besoin lors d'une réception AIS.)                                                                                                    |

### Quelques remarques sur l'onglet Audio sous FUNCUBE.

- 1<sup>ere</sup> précaution 🖝 ramener tous les gains en arrière cela évitera des surprises.
- Ensuite, laisser les réglages (au moins au début) sur leurs valeurs affichées :
  - Ie taux d'échantillonnage (Samplerate) est imposée par votre carte son !
- sans doute sur 48000 (sample/sec) → préférer le 96000 voir 192000 en WFM !! Le Pb d'un échantillonnages son trop faible !

**Préférer les solutions** 

MME

[MME] Line (FUNcube Dongle V2.0)

[Windows DirectSound] Primary Sound Capture Driver

[Windows DirectSound] Line (FUNcube Dongle V2.0 )

- Cause des Pb lors du décodage de signaux en large bande (comme en WFM voir 1)
- L'entrée (Input) à modifier ! [Windows DirectSound] ¥ Le FunCube fonctionnant différemment, il import de sélectionner la bonne entrée. [MME] Microsoft Sound Mapper - Input
- Laisser la **sortie** (Output) audio sur sa valeur par [MME] Haut-parleurs] (voir 2) défaut
- Maintenir décocher Unity gain. Dans le cas contraire, le gain audio serait de 0 dB [ce qui provoquerai une absence de son].

Maintenir cocher Filter Audio (selon le besoin qui s'impose... voir 3)

Pour rappel, l'AGC se déconnecte en NFM - WFM et RAW.

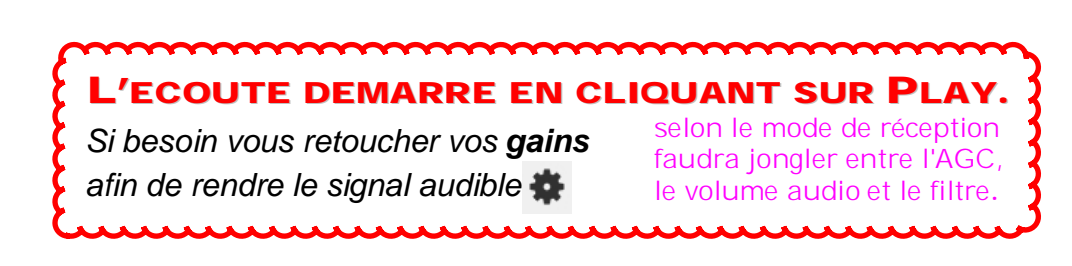

Je rappelle que toutes ces instructions dépendent ensuite de la MODULATION choisie.

Régler l'AGC dépend avant tout de la facon dont le fading se manifeste. Le mieux est encore de faire des essais afin d'apprendre à le corriger. (C'est sans risque...)

① En modulation WFM et le filtre passe-bande réglé sur 200 000 Hz, le son de la station radio sera audible et le décodage des informations "RDS" émis par la station sera affiché.

96000 voir 192000 pour un décodage FM optimal Nécessité de sélectionner WFM et B.P. 200 kHz.

② Lors de la réception de signaux numérique, il faudra paramétrer ici votre "Virtual Audi Câble" afin d'envoyer le signal audio vers votre logiciel de décodage.

(Sauf si comme moi, vous envoyer le signal par le biais d'un cordon audio vers un deuxième PC.)

③ En ouvrant l'onglet Audio, vous remarquerez que le Filtre audio est activé par défaut. En fonction de la "modulation" choisie (onglet Radio) il faudra éventuellement décocher celui-ci lorsque on reçoit des donnés numériques (pas de règles générales - à voir au cas par cas.) NOTA - Comme indiqué dans les définitions ce filtre sert à éliminer les signaux parasites. Mon principe est de le décocher d'office et ne m'en servir que si le besoin s'impose. (c'est la méthode usuelle.)

Au moment de démarrer une nouvelle session Bien vérifier que vos instructions secondaires soient bien dans leurs configurations initiales.

## Quelques copies d'écran.

Un fichier I-Q wav issu d'un Perseus Station AM.

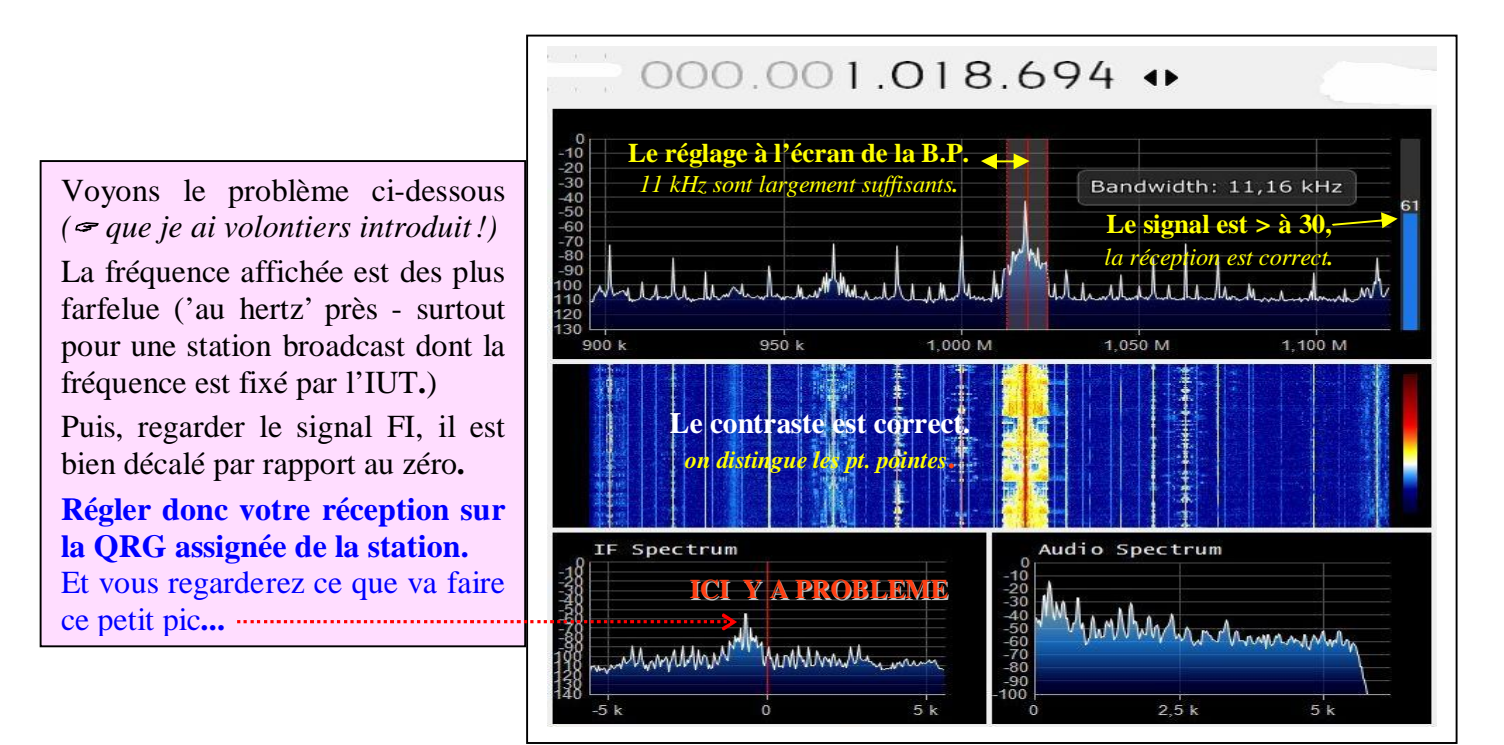

Ici, une connexion à un Spy Server belge

Station FM.

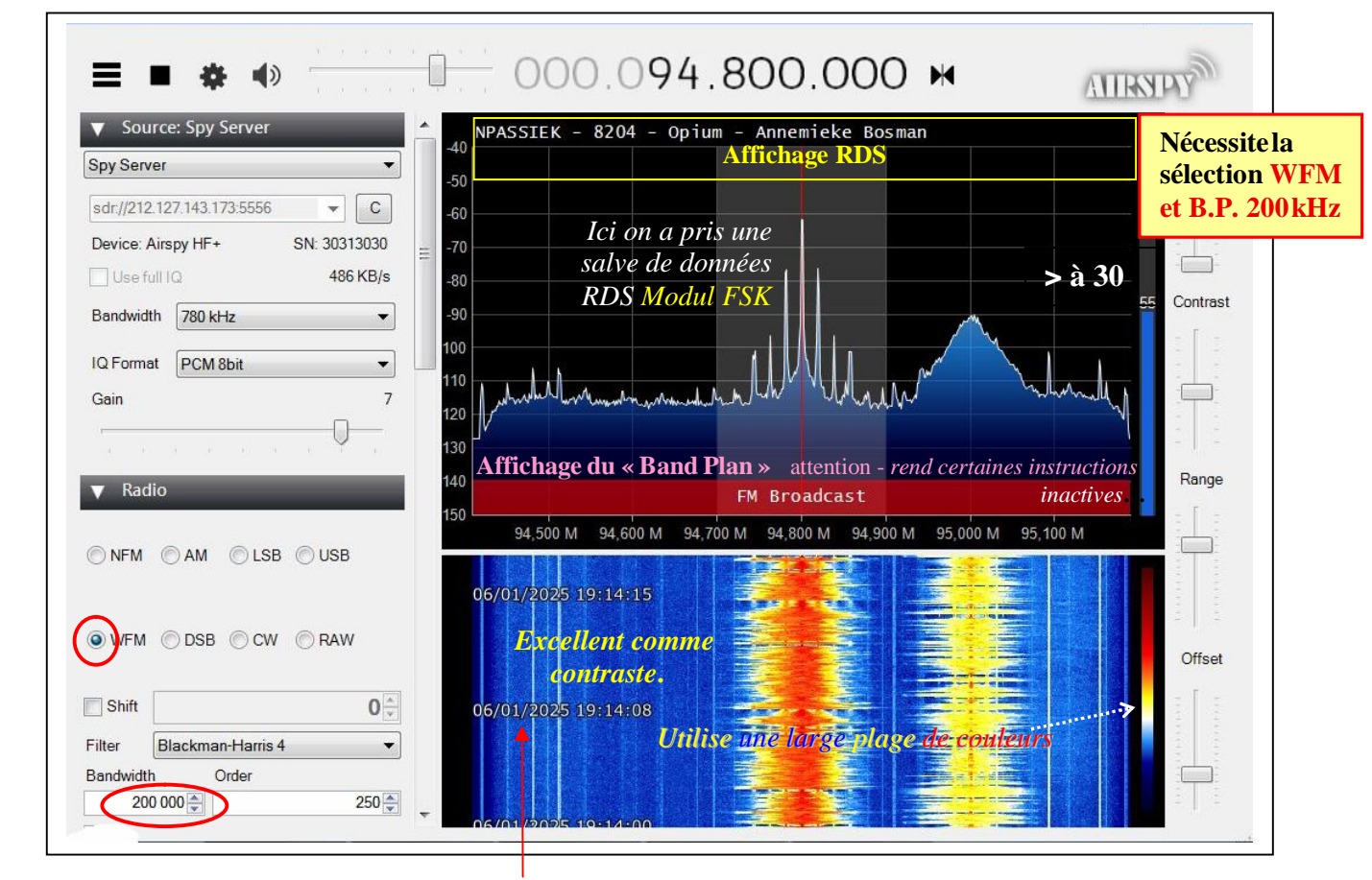

Affichage des Time Markers [onglet FFT Display]

#### A partir de la version 1719, la présentation se modifie comme suit :

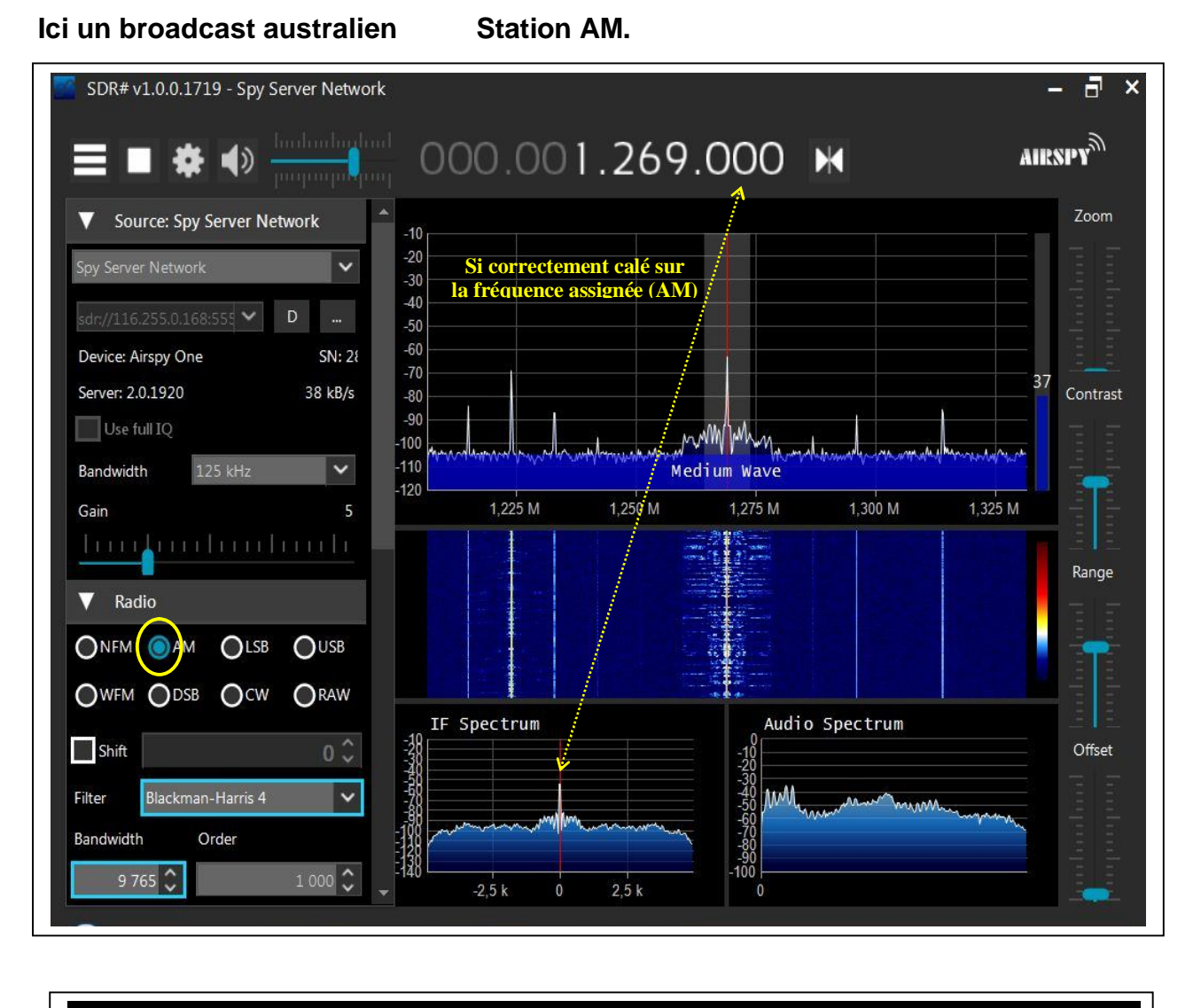

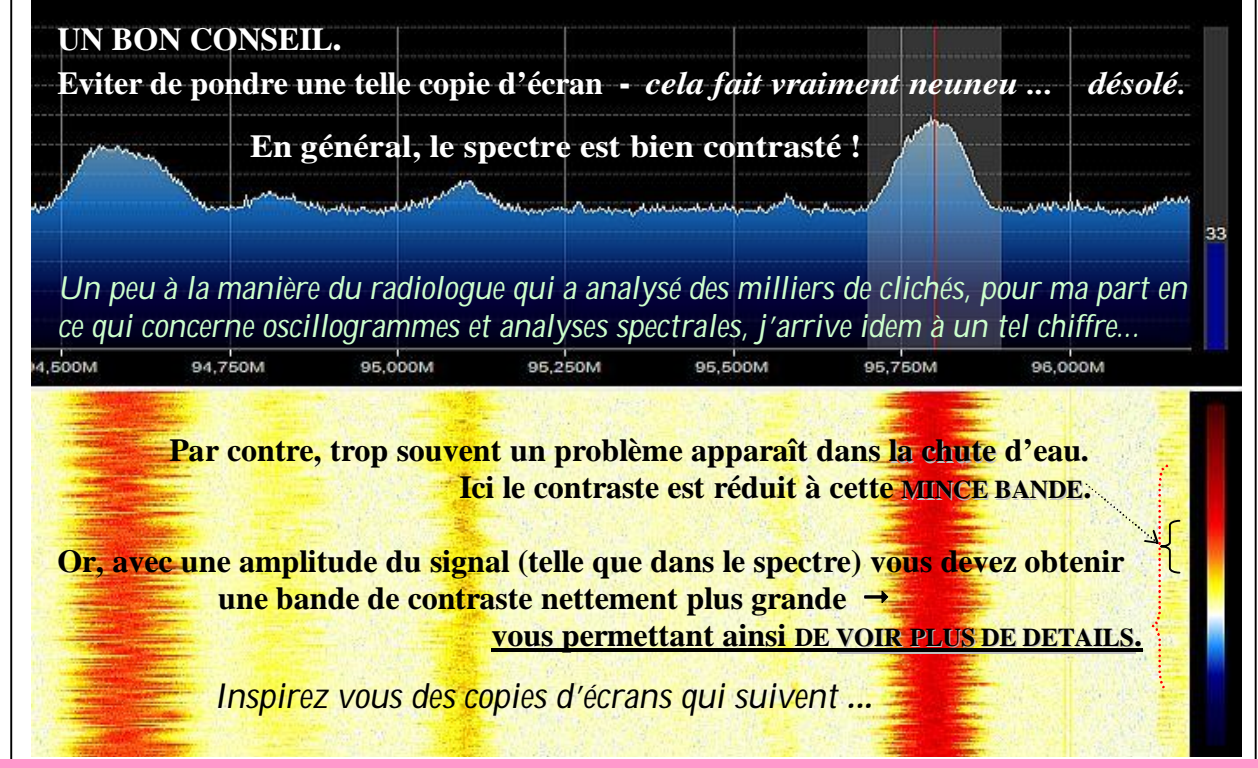

HABITUEZ-VOUS A UTILISER LES COULEURS AFIN D'OBTENIR TOUTE UNE SERIE DE DETAILS SUPPLEMENTAIRES.

### Ici, la station horaire de CHU Canada

Station USB.

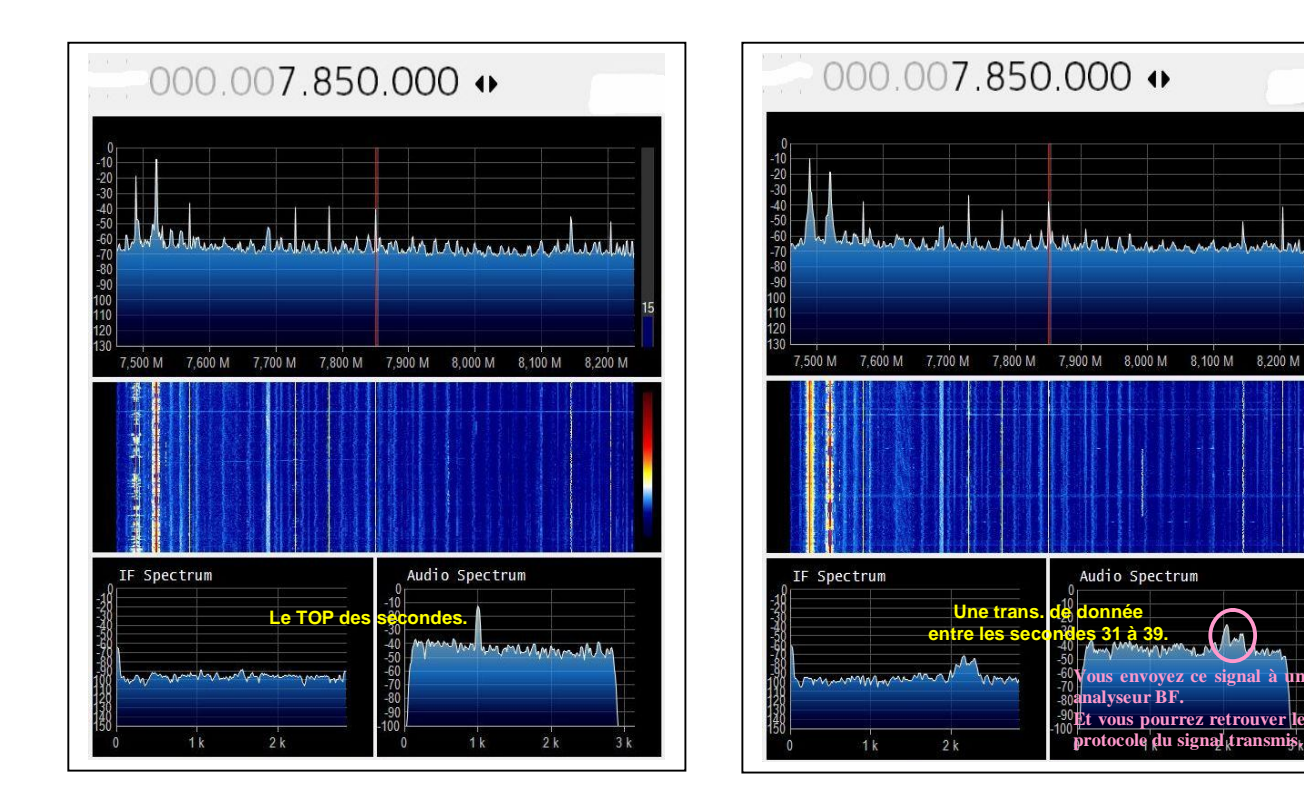

Après un zoom sur l'image.

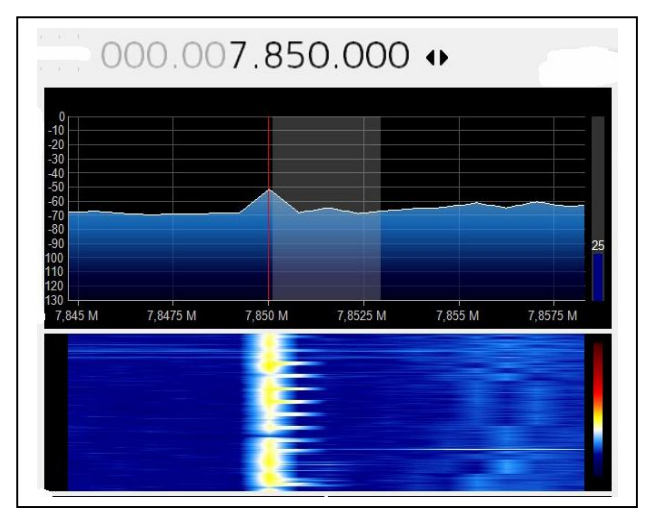

Quelque chose a été modifiée...

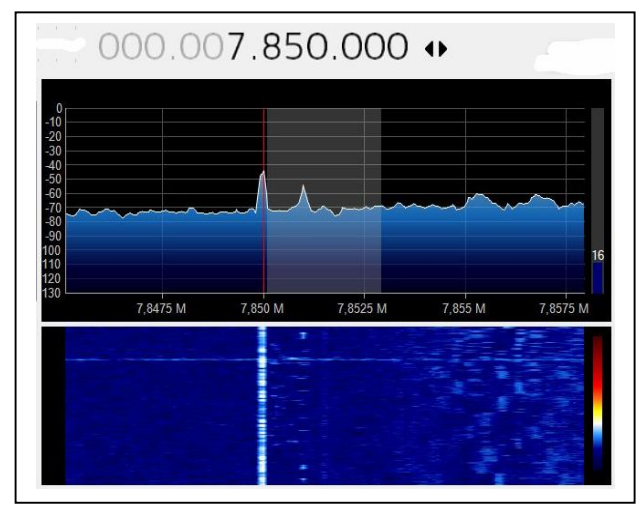

## TROUVEZ QUOI ?? vous trouverez la réponse en continuant la lecture ...

Là... je commence à faire de l'ANALYSE DE SPECTRE

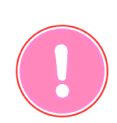

Rappel : faudra maintenant utiliser vos yeux - vos oreilles ne remarqueront plus grand chose!

Ici, les news sur SVO Grèce -en Sitor B -le Navtex utilisant le même codage, d'où mon emploi de Kg Navtex. ATTENTION cette fois-ci j'ai pris le signal et sortie de Sharp avant de rentrer dans la chaîne de décodage -donc sous l'angle d'un « vrai signal audio ». (pour preuve)

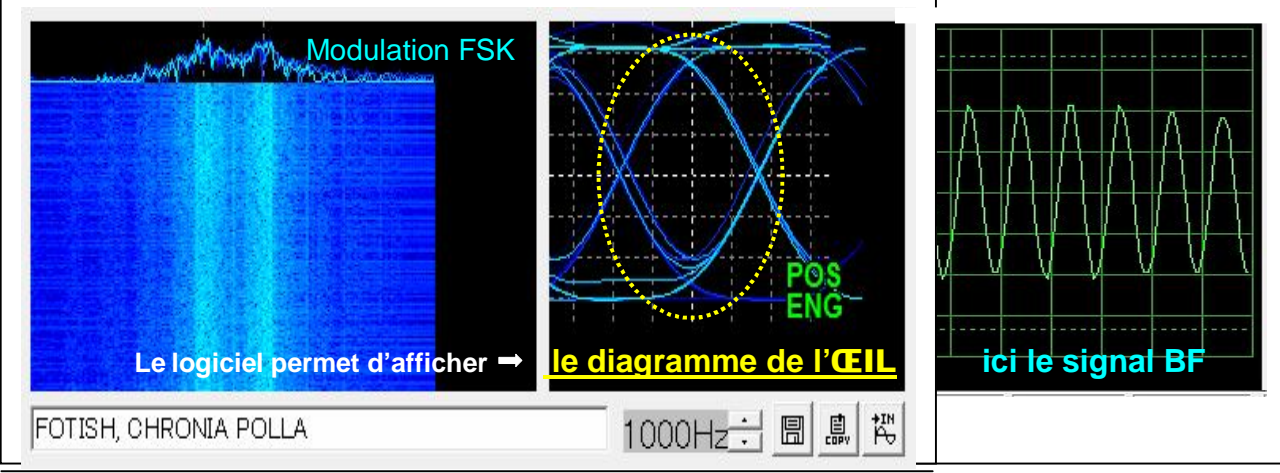

Ici j'ai pris PBB Hollande - avec un shift de 850 – l'on y voit mieux le saut du mark au space (à vous de les identifier...)

Noter que les logiciels de décodage pro. possèdent tous ces solutions à bord – mais rare sont les OM qui les utilisent...

Les solutions avancées des SDR commencent quand à elles à les intégrer d'office.

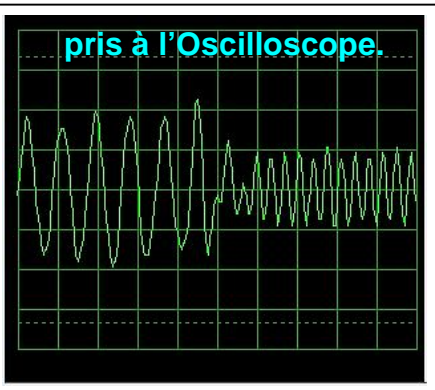

## **POUR LE FUN.**

Le décollage et la montée du vol JL062.

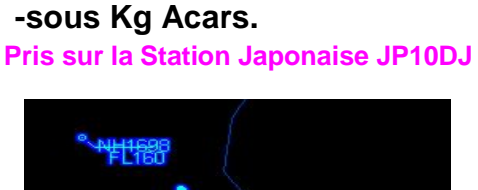

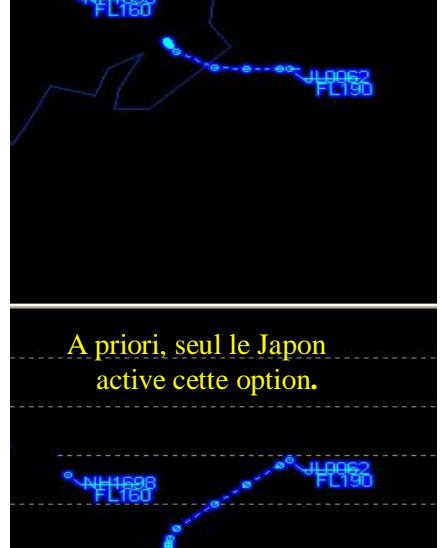

La montée en altitude.

-sous Kg HDFL. Station Norvégienne Un avion qui rentre au pays en prenant les eaux internationales

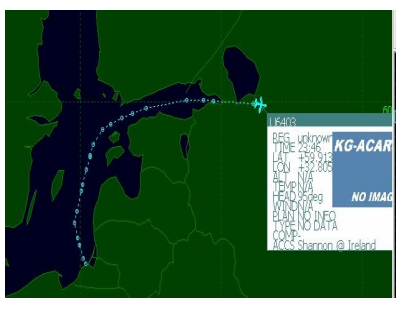

Et ici une vue détaillée de Kg HFDL.

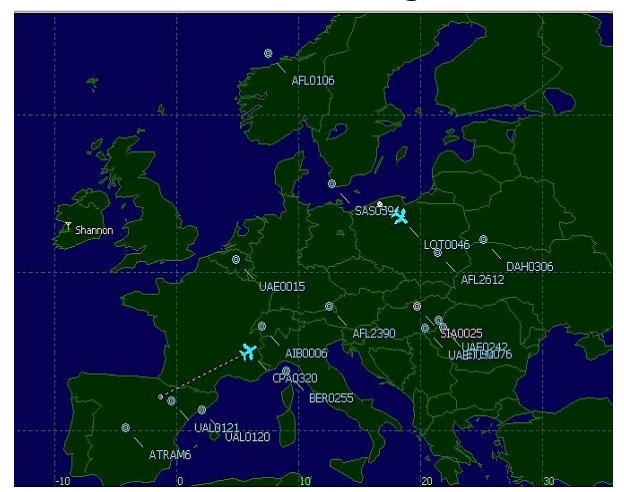

### Décodage Météo SYNOP sur DWD « DEUTSCHE WETTERDIENST » Station USB.

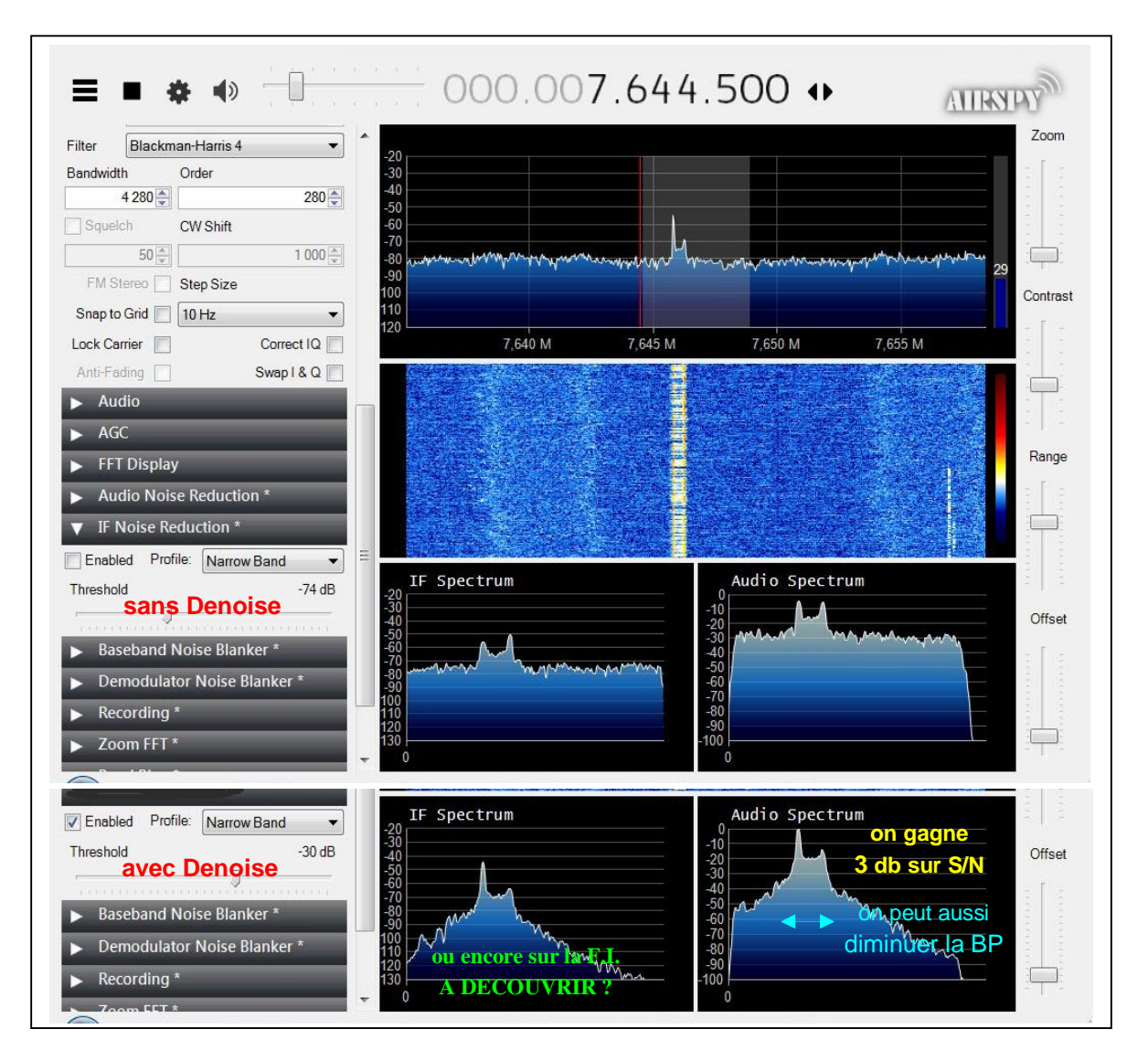

### Décodé sous MULTIPSK

. .

#### avec affichage sur cartes.

```
ZCZC 838
           SMEU45 EDZW 180600
                                          EDZW : diffusé par DWD le 18 06 à 00 hz
           AAXX 18064
                              AAxx = Station au sol
           07100 06/// /0310 10131 20125 30050 40131 53008 60002
 07xxx
             333 10162 20124 4//// 60007 90710 91116
 Stations
Françaises
             555 60005=
           07110 04/03 90304 10106 20104 30019 40137 53010 60002
           745//
             333 10143 20066 30004 4//// 55015 60007 70006 90710
           91108
             555 60005=
           07117 02560 70409 10131 20125 30066 40135 53011 69922
           876//
             333 10148 20119 60007 90710 91112 92427
             555 60005=
```

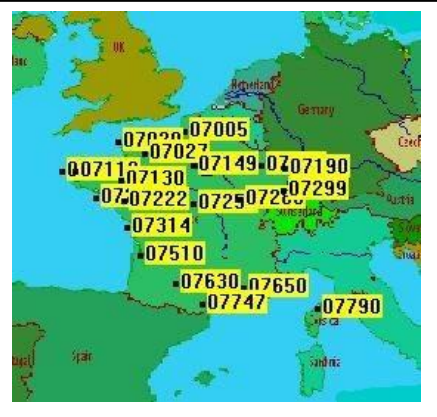

### Deux décodages un peu plus poussés que d'habitude...

Exemple d'une trame RYRY transmise par DWD et décodée à l'aide de MmTTY.

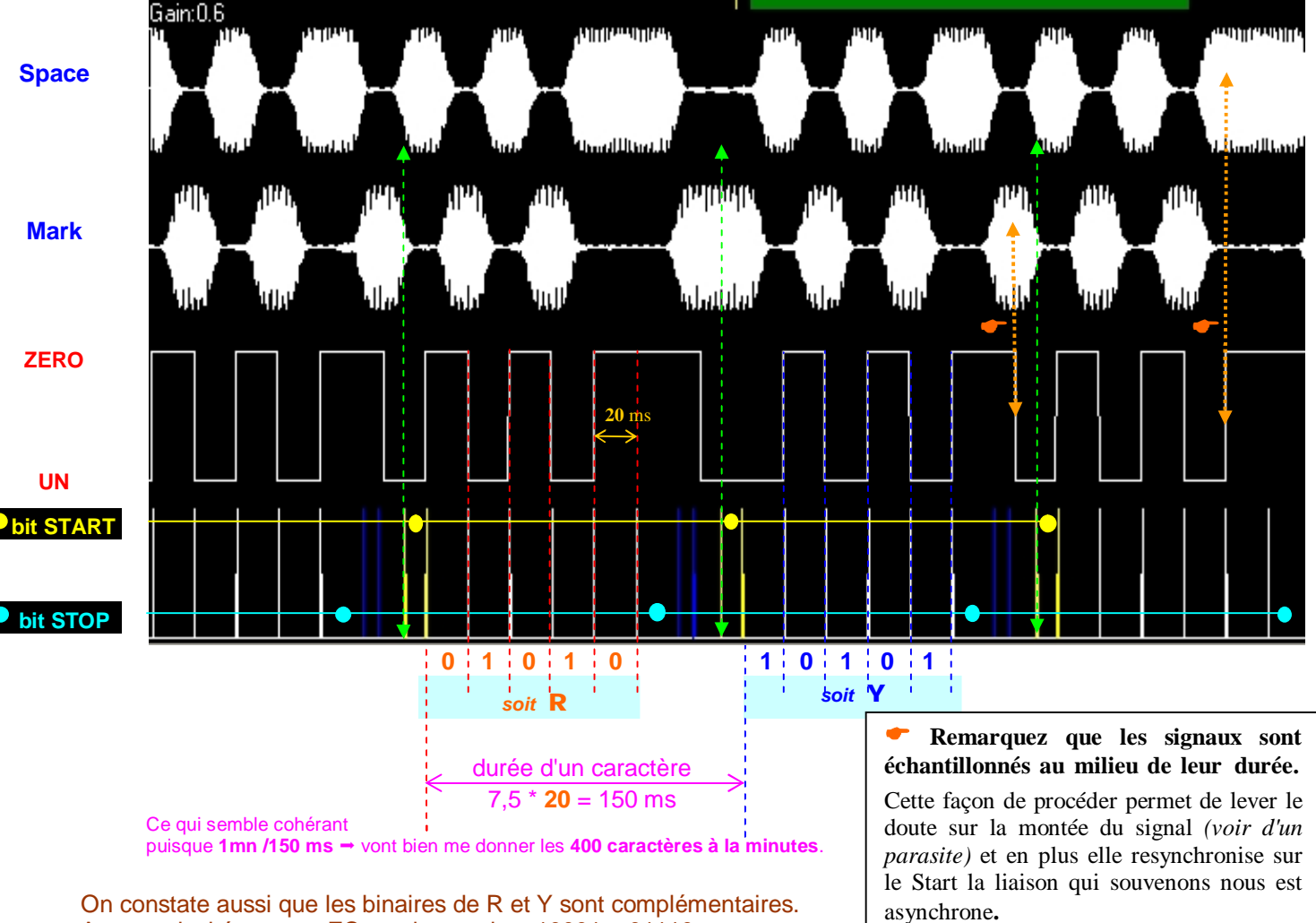

On constate aussi que les binaires de R et Y sont complémentaires. Autre curiosité. pour ZC qui se code 10001 – 01110 Ces remarques permettront d'introduire la notion de **CORRELATION** -

qui plus tard servira à créer LES CODES AUTO CORRECTEURS.

### Exemple de codage d'une trame SYNOP bbxx (reçu le 03-06-2010 16h30z sur 7646 kHz)

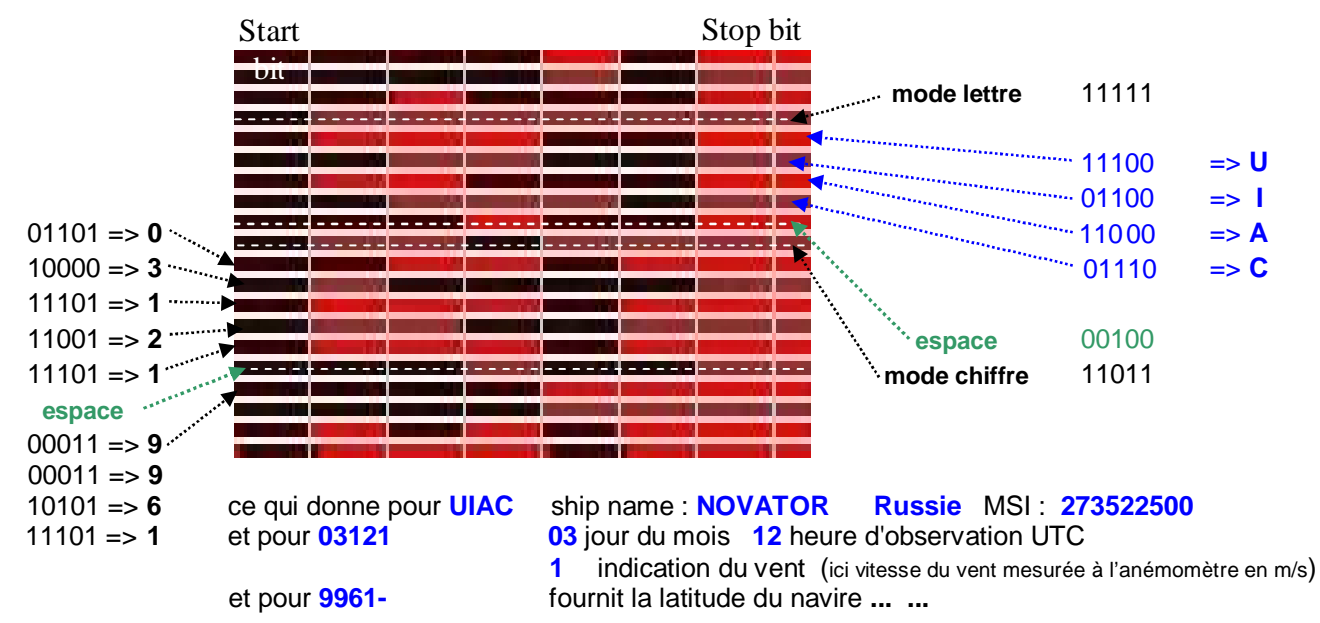

**Et, finalement envoyé vers un second logiciel de décodage météo** « **ZORNS LEMMA** » Désolé - l'auteur est passé SK – n'est plus disponible sur la toile.

Nota : le nombres de stations contenue dans le message étant trop faible. J'ai effectué le traitement ci-dessous à partir d'un fichier "terre entière" (plus de 6700 stations).

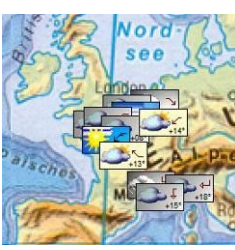

Stations au sol.

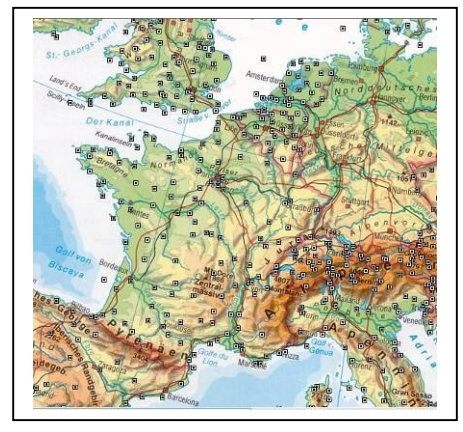

**Représentation Icônes.** 

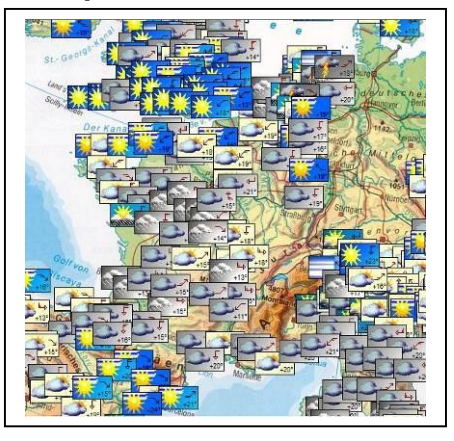

Isobares et Gradient t°.

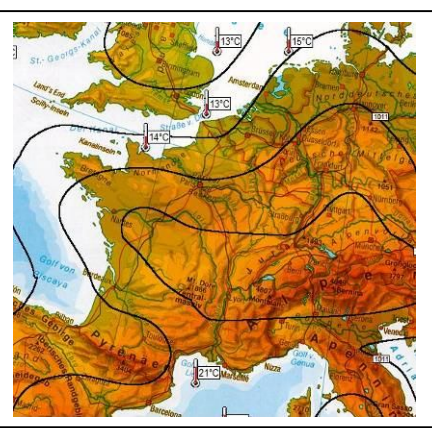

## J'intercale ici deux détails techniques qui vont vous créer bien des surprises et malheureusement très mal interprétés – voir ignorés.

**1) PROBLEME D'ENREGISTREMENT :** votre sortie audio SDR doit être reliée le plus directement à l'entré du logiciel de décodage <u>sans introduire de distorsions</u> !

**Le VAC faisant cela proprement** *(il commute directement <u>dans le mixeur</u> audio.)* Pour moi, entrer sur une prise micro me pose problème - en effet, je ne me fais aucune idée sur ce <u>que l'étage préampli de mon PC va me fabriquer comme sal...rie.</u>

Tandis que l'entrée ligne ayant elle disparue ...

(Sauf sur les cartes son haut de gamme ou encore les vielles tours d'une époque lointaine.) **PS** avec une telle carte, éviter de lui faire calculer une FFT - sa fréquence d'échantillonnage étant bien trop faible ! Idem, vous oubliez aussi les petites cartes son USB à 20 sous.

Pour rappel, vous savez maintenant qu'il existe des fichiers WAV en IQ et d'autres en Audio - mais vous ne savez pas comment ils ont été enregistrés ??

D'autre part, je pointe du doigt les <u>niveaux de tension appliqués impunément</u> sur cette seule et unique entrée → Problème qui a déjà provoqué bien **des casses matériels.** 

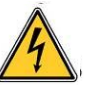

2) PROBLEME D'INSTALLATION : communément appelé problème de CEM.

(CEM - Compatibilité ElectroMagnétique totalement ignoré par les utilisateurs lambda.)

Un peu d'historique - à l'époque de la TSF (encore à lampe) l'on parlait de parasites et "le PRO" vous conseillait de placer un condensateur à tel ou tel endroit.

De nos jours le spécialiste a appelé cela de la CEM, il va toujours conseiller de placer des condos !! Et il va passer huit jours à trouver où ??

Redevenons sérieux

Vous faites la différence entre une **BOUCLE DE MASSE** et une **MASSE BOUCLEE** ? **NON** → alors je vous renvoi vers un document disponible sur le site de Patrick...

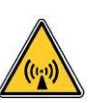

### La Marine Nationale FUG. Modulation USB STANAG - B.P. 2800 Hz Captée au Nord de l'Allemagne - *un Dx plutôt coriace.*

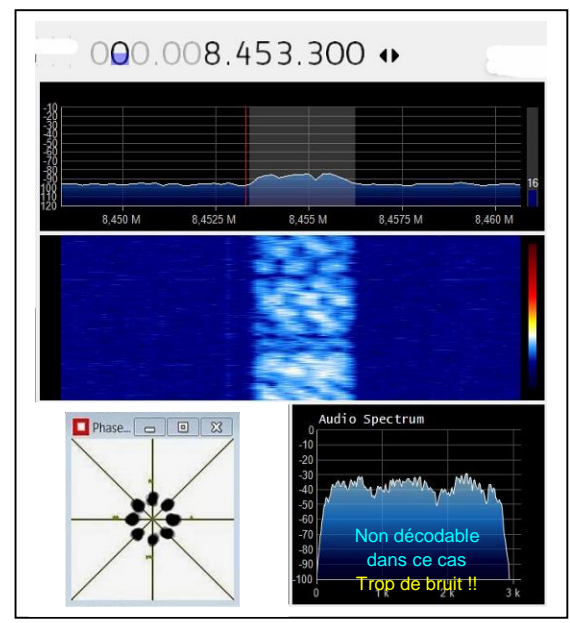

Par contre un problème apparaît sur des logiciels de décodage ? Sigmari donne du 8-PSK tandis que le Sorcier du 2-PSK - <u>Trouver l'erreur</u>?

 OOOO OOOT .8788.300
 Image: comparison of the second of the second of

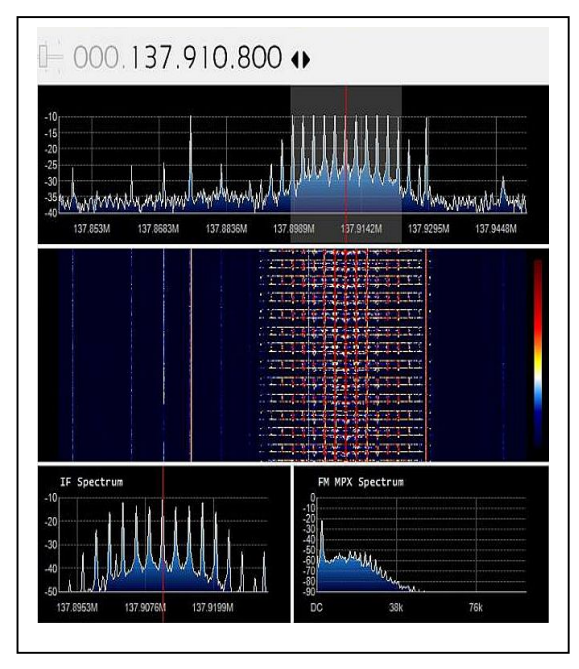

Image non décodée.

### Une VHF Aéro. Modulation AM - B.P. 6000 Hz

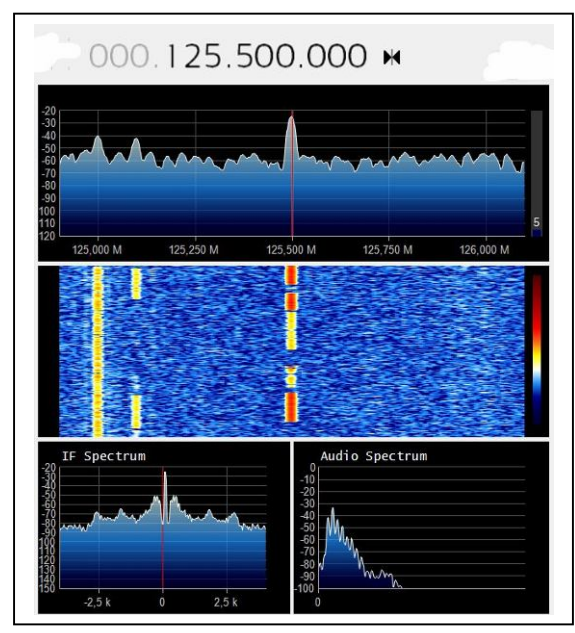

Ici, un HF FAX (DWD) USB B.P. 2800 Hz

L'ébauche d'une radio fonctionnant selon le principe I Q. (année 2010)

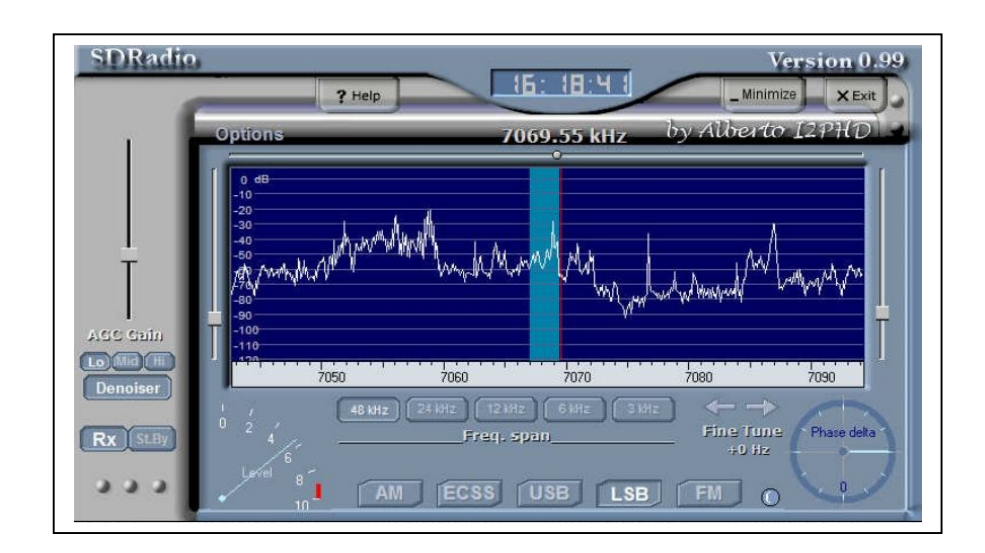

Encore en usage de nos jours, c'est avec lui que j'ai fais mes premières armes dans le monde du SDR.

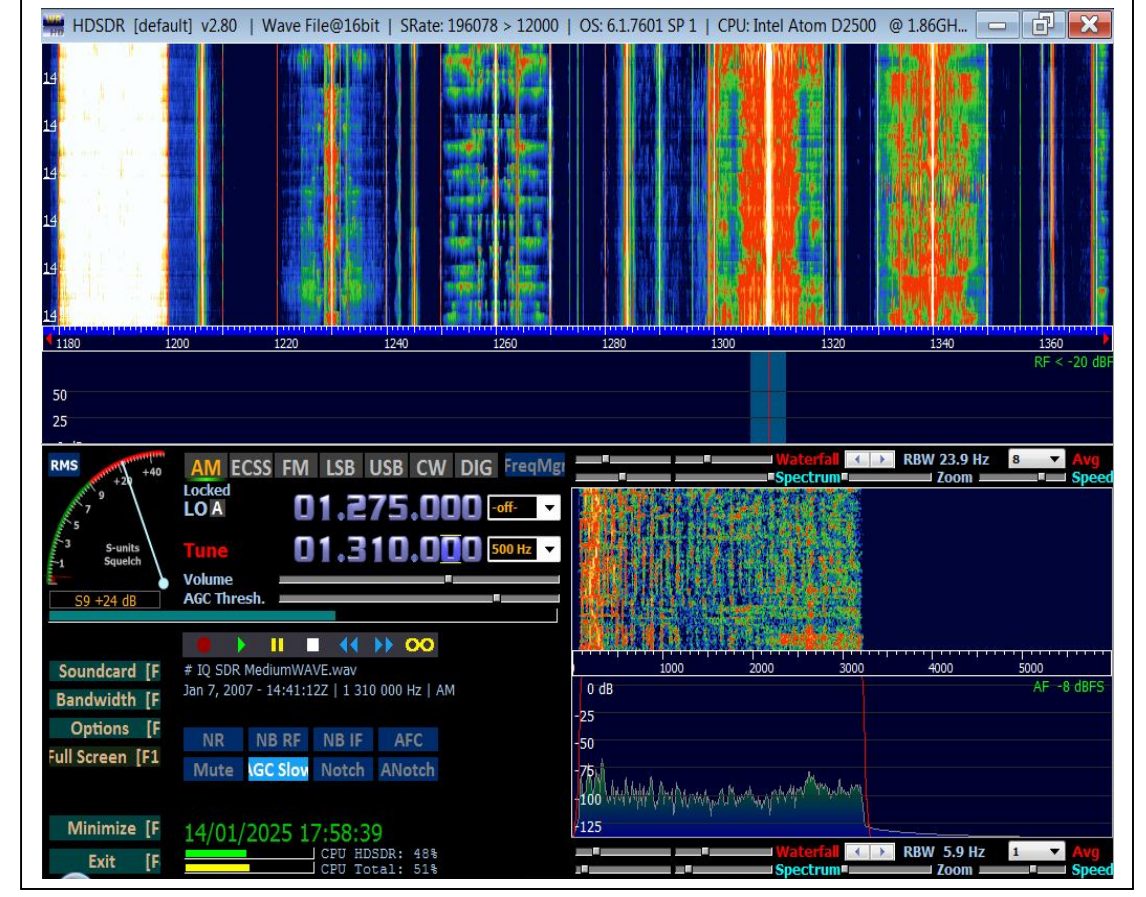

## Le HDSDR.

Bien documenté sur la toile On y trouve une extension permettant la connexion TCP.

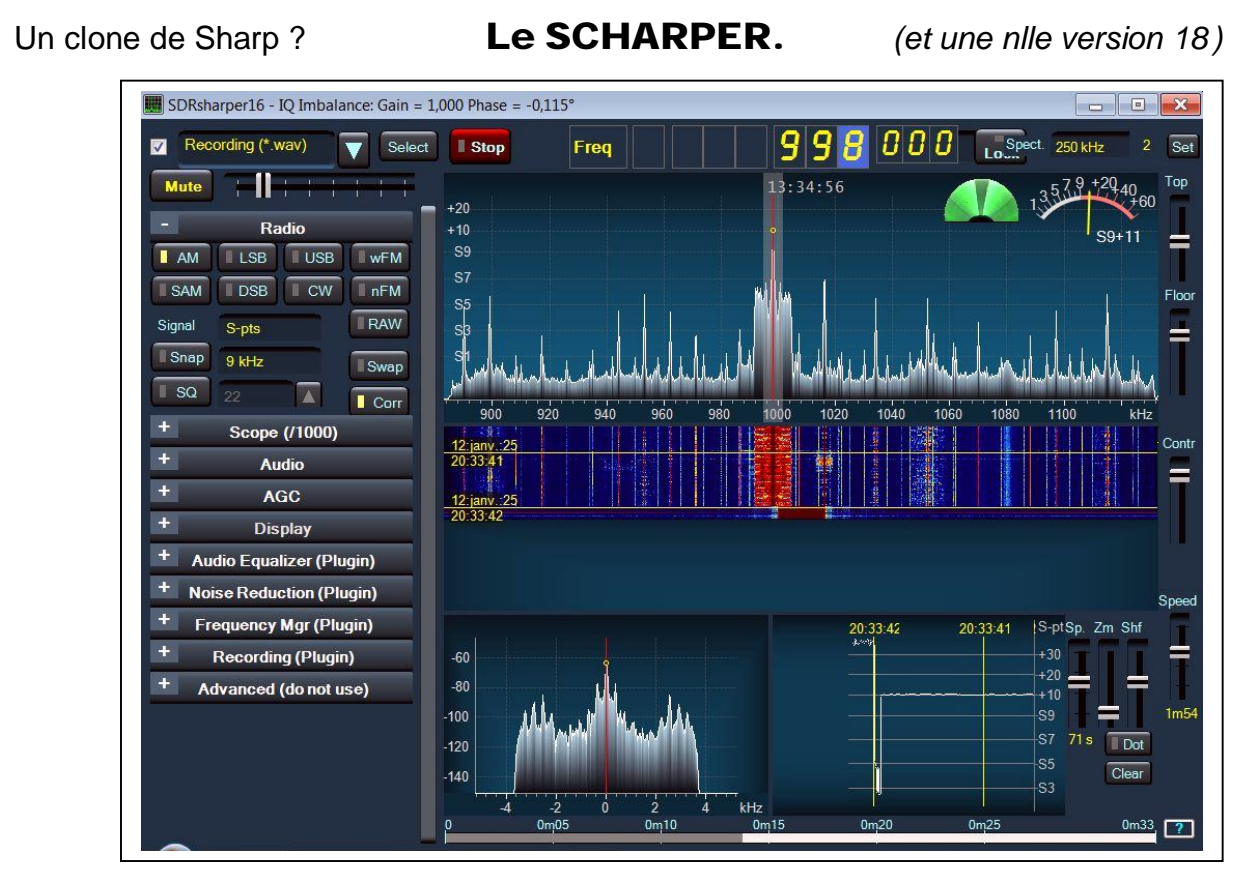

Pas de Spy Server et N'émule pas le FUNCUBE. (encore que j'ai un doute...)

Une méthode nettement plus rapide pour réparer Sharp lorsque celui-ci est planté. En ouvrant le dossier de Sharp *(votre dénomination !!)* vous trouverez l'arborescence suivante

- SDRSharp.DNR.dll
   SDRSharp.exe
   SDRSharp.exe.Config
   SDRSharp.FrequencyEdit.dll
   SDRSharp.FrequencyManager.dll
- Vous créez un nouveau dossier, que vous pouvez appeler « Sauvegarde » et vous y faite une copie du fichier encadré ci-dessus.
- Ten cas de plantage vous refaite une copie de ce fichier et vous ecraser celui du dossier principal,

et voila - la réparation est faite en moins d'une minute

Si vous avez plusieurs versions de Sharp qui tournent chez vous - veillez à ne pas mélanger versions et sauvegardes entre elles !!

### Autre problème récurent ... dans l'utilisation d'un VAC !

- 1) Vous utilisez votre VAC normalement sous une utilisation avec Sharp #.
- 2) Vous basculez sous un autre logiciel utilisant le VAC et là surprise rien ne marche...
  - Vous êtes obligé de reconfigurer les paramètres par défaut du VAC.
     Pour ma part j'ai déjà été amené à changer le pilote de la carte son afin d'obtenir des résultats satisfaisants. A éviter au non connaisseurs
- 3) Je reviens sous Sharp # et là, faut que je repasse sous la configuration initiale.

 Alors, juste une astuce (vous éviterez de poser des questions où la réponse est chez vous même: Notez-vous les config! (sur un bout de papiers...sous réserve de le retrouver...)

![](_page_36_Figure_1.jpeg)

## Aperçu du Spectre Radioélectrique.

| Dénomination                                        | Fréquence f                     | Longueur d'onde λ  | Classification                             |
|-----------------------------------------------------|---------------------------------|--------------------|--------------------------------------------|
| Courant alternatif                                  | 10 Hz 100 Hz                    | 30.000 km 3.000 km | Champ électromagnétique de basse fréquence |
| Courant alternatif par fréquence de ton (téléphone) | 100 Hz 10 kHz                   | 3.000 km 30 km     | Champ électromagnétique de basse fréquence |
| Ondes hertziennes / Ondes de radio                  | 10 kHz 300 GHz                  | 30 km 0,3 mm       |                                            |
| Onde longue                                         | 150 kHz 300 kHz                 | 2.000 m 1.000 m    | Champ électromagnétique de basse fréquence |
| Onde moyenne                                        | 500 kHz 2.MHz                   | 600 m 150 m        | Champ électromagnétique de basse fréquence |
| Onde courte                                         | 6 MHz 20 MHz                    | 50 m 15 m          | Champ électromagnétique de basse fréquence |
| Onde ultracourte                                    | 100 MHz 300 MHz                 | 30 m 1 m           | Champ électromagnétique de basse fréquence |
| Microondes                                          | 300 MHz 300 GHz                 | 1 m 0,3 mm         | Champ électromagnétique de basse fréquence |
| Ondes de lumière                                    | 300 GHz 50 PHz                  | 0,3 mm 5 nm        |                                            |
| Lumière infrarouge                                  | 300 GHz 390 THz                 | 0,3 mm 770 nm      | Radiation infrarouge                       |
| Lumière visible                                     | 390 THz 770 THz                 | 770 nm 390 nm      | Radiation lumineuse                        |
| Lumière ultraviolette                               | 770 THz 50 PHz                  | 390 nm 5 nm        | Radiation ultraviolette                    |
| Rayons X                                            | 30 PHz 3.000.000 PHz            | 10 nm 0,1 pm       | Radiation rayons X ionisante               |
| Radiation Gamma                                     | 3.000 PHz 3.000.000 PHz         | 300 pm 0,003 pm    | Radiation Gamma ionisante                  |
| Radiation cosmique                                  | 3.000.000 PHz 3.000.000.000 PHz | 0,3 pm 0,0003 pm   | Radiation cosmique ionisante               |

| Radio FM                        | 87.5 – 108 MHz      |                                     |
|---------------------------------|---------------------|-------------------------------------|
| Aéronautique                    | 108 - 117 MHz       |                                     |
| Météorologique Sat. défilants   | ~ 137 MHz           |                                     |
| Fixe mobile                     | 140 - 150 MHz       |                                     |
| Evénements spéciaux diffusés    | 174 - 217 MHz       |                                     |
| Mobile fixe (espace-terre)      | 267 – 272 MHz       | Diana da 25MUz à 4 75CUz            |
| Mobile fixe (terre-espace)      | 213 - 315 MHz       | Plage de Zowinz a 1.15Ghz           |
| Bande ISM (courte portée)       | ~433 MHz            | $\cap$                              |
| Services d'urgence              | 450 - 470 MHz       |                                     |
| Radiodiffusion télévisuelle UHF | 470 - 790 MHz       |                                     |
| 4G LTE-Advanced                 | 800 MHz bands       | Signaux de sortie vers l'ordinateur |
| SRD/ IoT                        | 863 - 870 MHz       |                                     |
| GSM-R band (UK)                 | 921 - 925 MHz       |                                     |
| GPS Systems Géostationnaires    | 1227 MHz / 1575 MHz |                                     |

![](_page_37_Picture_2.jpeg)

## Le problème de l'Antenne.

### 1<sup>er</sup> cas Vous êtes Radio Amateur.

I<sub>HF</sub>

Votre finalité est bien d'émettre des ondes radioélectriques.

Plus votre antenne sera désadaptée et plus votre courant en retour sera important (courant que j'appelle moi "Ι τοs" afin de mieux faire l'analogie avec le « TAUX D'ONDE STATIONNAIRE »)
 Augmentation pouvant provoquer la casse des MOSFET de sortie (un transistor plutôt fragile !!).

Dans la littérature l'on trouve souvent À TORT la dénomination courant de mode commun.

## VOILA LA RAISON pourquoi tous les RA soignent leurs antennes.

Quand à la dénomination "balun and cie" je pense qu'un jour un heureux pingouin a lâché ce mot et depuis toute la colonie ce précipité dans son sillage ... Pour moi ce n'est qu'un transfo que je peux aussi étudier en fonctionnement HF.

![](_page_37_Picture_10.jpeg)

### 2<sup>em</sup> cas Vous êtes Radio Ecouteur

Après avoir voyagé sur des milliers de kilomètres, votre onde radioélectrique sera tellement faible (qlq µvolts) que vos transistors ne risque plus rien (méfiance quand même avec un coup de foudre à proximité ou une décharge électrostatique mal placée).

Ici ce sera <u>l'étage d'entée</u> de votre récepteur qu'il faudra maintenant soigner !! Solution très rare sur une clé SDR

Un peu de théorie « revoyons une courbe de résonance RLC, et que je désadapte » 🥮 🦉

![](_page_37_Figure_15.jpeg)

![](_page_38_Picture_2.jpeg)

## Comment faire un ZOOM tout en augmentant la Résolution à l'écran.

Analysons une série de copies d'écran pris sur une même station - mais pour différents réglages de l'échantillonnage *(si besoin - revoyez les définitions en début du topo SDR...)* 

![](_page_38_Picture_5.jpeg)

Les réglages de configuration étant : SOURCE Bandwidth 660 kHz RADIO AM x B.Passante 8 kHz

B)

Puis, j'effectue un Zoom traditionnel en utilisant le curseur de droite.

![](_page_38_Picture_9.jpeg)

Le problème réside dans le fait que dans ces bouts de bande (ici ≈ 1 kHz) il risque de se passer bien des choses (une station CW peut se cacher là-dedans.) Je vais faire apparaître une image dilatée où j'entrevoie bien les points d'échantillonnages (les points de cassures) réunies par une droite !

Sachons qu'il existe plusieurs méthodes permettant de faire cette interpolation

![](_page_38_Figure_13.jpeg)

C) Nous allons devoir modifier l'échantillonnage (sur votre clé -) de façon à diminuer cette "espace non contrôlable" qui sépare deux échantillons entre eux.

![](_page_38_Figure_15.jpeg)

### Va falloir rechercher sur votre équipement OÙ cette instruction se trouve cachée !

![](_page_38_Picture_17.jpeg)

**Pour rappel** - Régler correctement le contraste de votre chute d'eau, c'est elle qui vous permettra d'identifier les burst aléatoires dans vos signaux.

Je vois trop souvent sur la toile des copies d'écran où l'on a l'impression de se retrouver face au cratère d'un volcan en ébulition.. là - c'est bon pour la session de septembre...

Et n'insistons pas trop avec une simple clé USB - là aussi cela ne fait pas très sérieux...

Pour terminer je rebondis sur un sujet déjà abordé tout au début de cet article. Prenons pour comparaison  $\rightarrow$  un multimètre moderne, et  $\rightarrow$  le SDR de Twente (ou même Sharp).

Avec le voltmètre, je peux aussi bien mesurer une pile de lampe de poche que le réseau 50 Hz,

En plus, avec la sélection automatique de gamme, vous branchez et le multimètre s'occupe du reste, Sur Twente, Sharp et autres SDR, cela se passe exactement la même chose et de façon transparente.

Vous vous calez sur un Navtex (où vous êtes dans la gamme des VLF) - ensuite vous écoutez un RA dans la bande des 14 MHz. Et là aussi, <u>une sélection automatique de "FFT" commute</u> afin de vous offrir le meilleur spectre. (*II y 30 ans, c'était autrement fastidieux à régler...*)

Revoyez donc la partie « **Notion d'Echantillonnage** » le principe des FFT multiples, et vous aurez déjà un début d'explication. (Cela reste très discret à l'écran, en général un petit "jitter" lorsque l'appareil commute dans la zone de chevauchement).

A ne pas le confondre avec un repliement de spectre – qui lui surprendra d'avantage...

page 03

### § Faisons ici une petite synthèse de ce que nous avons vu dans ce topo.

### Je prends la station de WWV « station horaire et étalon en fréquence ».

(et qui pourrait vous servir pour effectuer la correction en fréquence.)

#### Pris sur FenuRadio (Nord Suisse) sdr://188.155.22.244:5557

![](_page_39_Figure_6.jpeg)

le signal est faible - Je bascule

![](_page_39_Figure_8.jpeg)

sur la Floride signal excellent.

le marqueur temps est activé (H<sub>alpha</sub> chez moi)

![](_page_39_Figure_10.jpeg)

variante

### Décalage s/porteuse

![](_page_39_Figure_13.jpeg)

### Le passage de l'Heure Floride

![](_page_39_Figure_15.jpeg)

La séquence ne correspond pas du tout aux diagrammes donnés par l'organisme titulaire **??** 

### Séquence d'identification Suisse

![](_page_39_Picture_18.jpeg)

Transmis à H29 & H59 (H00 & H30) !

Ici la séquence est celle de WWVH Juste réussi à entendre un dah di di di le reste quasi inaudible.

Arrivé à ce stade, inutile de vouloir pousser notre analyse plus loin. Le signal étant bien parasité et en plus perdu dans le bruit de fond *(comme ci-dessus)* - <u>mieux vaut jeter l'éponge.</u>

Ne pas se méprendre, faire un enregistrement du signal pour le traiter ultérieurement a toutes les chances d'empirer la chose – l'enregistrement apportant <u>sa dose de distorsions</u>. (Rarement maîtrisé par un utilisateur lambda, et encore moins en ce qui concerne le NIVEAU des signaux appliqués  $\rightarrow$  un problème qui peut mener jusqu'à une casse matériel.)

Pour ma part, je suis toujours sur des charbons ardents quand je recupere un fichier "WAV" sur la toile,

où vous aurez que l'embarras du choix, la valeur étant en général proportionnelle à celle du tuto...

page 04

![](_page_40_Figure_2.jpeg)

![](_page_41_Figure_0.jpeg)

 440 Hz TONE IS OMITTED DURING FIRST HOUR OF EACH DAY.

### Un rajout de dernière minute.

Plutôt à l'attention des utilisateurs avancés, ayant déjà de bonnes connaissances techniques.

Je soulève ici le problème des perturbations que l'on ramasse dans nos installations modernes.

![](_page_41_Figure_5.jpeg)

### En annexe Quelques copies d'écran sur des réceptions satellitaires.

![](_page_42_Picture_3.jpeg)

and an and

us-F2 | IF Matrix-F3 | Navigation-F4 | Power-F5 | Temperature-F6 | Mailbox-F7 | Raw Data-F8

1346 H +0 Hz/Sec

Zero 17.7 dB

........

5/5

- 7/7

eading CRC Block 🔲 2/2

FEC Block OK

Corrected symbols / bytes = 0 / 0

Signel-F1 Sta

|                    | RECONSTRUCTED FRO    | M DECODED FEC     | BLOCK            |                |             |
|--------------------|----------------------|-------------------|------------------|----------------|-------------|
| MSAT Day = 820     |                      | 710 MA = 97       |                  |                |             |
| urrent AMSAT I     | Day = 17202<br>RECEI | V E R S           |                  |                |             |
| 1MHz: OFF          | 24MHz: OFF           | V: Off            |                  | Gain           |             |
| 2: OFF             | C: OFF               | Leila: #696       |                  |                |             |
|                    | TRANSM               | ITERS             |                  |                |             |
| HI HIGN V:         |                      | FF 52: C          | FF               |                |             |
|                    | AGC/                 | A L C             |                  |                |             |
| -Rx: -4.39dB       | U-Rx: -17.2          | 8dB L1-Rx         | : -3.77dB        |                |             |
| 2-Rx: -3.21dB      | S1-Rx: 24.           | 62dB 52/C-B       | x: -81.06dB      |                |             |
| F-Rx: 083          | V-Tx: 032 U          | -Tx: 032 5        | 2-Tx: 032        |                |             |
| B: ON GE           | B FSK: OFF D         | PSK: OFF          | EB: OFF          |                |             |
| B PSK Source:      | EB Source            |                   |                  |                |             |
|                    | SAF                  | E T Y             |                  |                |             |
| lagnet System:     | Off Emerg.           | Flags:#77         |                  |                |             |
| Signal-F1 Status-I | F2 IF Matrix-F3 Navi | igation-F4 Power- | F5   Temperature | -F6 Mailbox-F7 | Raw Data-F8 |
| Beading            | CBC Block            | 6/7               | 13               | 46 Hz          |             |
|                    |                      |                   |                  | Us/Cas         |             |
|                    |                      |                   | T11              | E177 SHI       |             |
| FEC B              | lock OK              | 10/10             | 1 +0             | H2/380         |             |

### Revoir la page 9 du fascicule "Notion d'échantillonnage."

Ici je rebondi rapidement sur "Jaero" où j'ai modifié un "réglage d'origine".

Personnellement j'estime que ces deux données peuvent me servirent même en dehors de toute utilisation de Jaero.

C'est pourquoi je les aiguillées vers la « bibliothèque » → ici Mes Documents.

Je conserve le dossier « roaming » aux fichiers d'échange du P.C.

Libre à chaque de faire le même choix – ou NON !!

| Directory | ERSO/Mes Documents/JAERO/logs   | 🔽 Enable   |
|-----------|---------------------------------|------------|
| lmages    |                                 |            |
| Directory | C:/Users/PERSO/Mes Documents/JA | ERO/planes |

#### sur Inmarsat 4AF1 / Alphasat

#### SCYTALEC v1.408 et Quick UI v17.010

![](_page_43_Picture_11.jpeg)

![](_page_44_Picture_2.jpeg)

Mes réglages couleurs préférées.

Programmation du lien de \_\_\_\_\_ sauvegarde. A la manière de Jaero ci-dessus!

## Patchwork de RECEPTIONS et de DECODAGES divers. A vous de trouver les stations captées,

![](_page_45_Figure_3.jpeg)

![](_page_45_Picture_4.jpeg)

les logiciels de décodage,

![](_page_45_Picture_6.jpeg)

![](_page_45_Picture_7.jpeg)

![](_page_45_Figure_8.jpeg)

![](_page_45_Picture_9.jpeg)

Vous pourrez toujours changer les cartes selon votre choix.

![](_page_45_Figure_11.jpeg)

![](_page_45_Picture_12.jpeg)

Voilà quelques avantages quand on est libre de son choix !

## ou de cartographie.

Jour de chance. J'ai enfin réussi à prendre un Navtex.

Or les fréquences Navtex sont situés dans la bande des VLF, c.à.d. très peu appropriées aux clés SDR (en général par un manque de sensibilité et surtout du bruit sans limite). Or le signal reçu était d'un confort indéniable *(voyez les spectres ci-dessous)*.

Pour explication: je suis connecté au Serveur de FENU RADIO (un testeur d'équipement radio - *la précision suisse*) ) et qui lui, utilise un ensemble Airspy HF + KiwiSDR2-SDR.

https://www.fenu-radio.ch/

![](_page_46_Picture_6.jpeg)

## NAVTEX 518 kHz en anglais

## NAVTEX 490 kHz en langue locale

![](_page_46_Picture_9.jpeg)

ZCZC XE97 211100 UTC FEB 5 ODESA-NAVTEX WEATHER FORECAST PART 1 WIND 20444 19555 NORTHEASTERLY 15-20 MS SEAS 19555 15-25 DM 20444 13-15 DM

**ODESA (X)** Ukraine

à 03h50z +4H

Tous ces décodages ne font que reprendre les PRINCIPES déjà présentés dans <u>la 1<sup>ere</sup> partie de ce Mémo</u>.

### et Décodé sous MultiPSK.

page 11

#### Toujours du Navtex sous Fenu-Radio.

#### Mais décodé par YAND.

Quasiment le seul logiciel qui permet d'afficher la position de la station reçue sur une carte.

**Petite astuce** : afin de retrouver les réglages d'origine à chaque nouvelle utilisation de DxAtlas avec YaDD / YaND.

Une solution un peu brutale : Vous configurez une première fois → vous bloquez le fichier « ini » en <u>lecture seule</u> !!

![](_page_47_Picture_7.jpeg)

### Et ici du **HFDL** sur Shannon.

![](_page_47_Picture_9.jpeg)

#### avec affichage par AirNAV

#### OU ENCORE UNE SUITE DE SELCALS <07/11/24 23:44:48 UTC - SELCAL32 <07/11/24 23:46:42> Selcal: GJCP <07/11/24 23:47:37> Selcal: EKHQ <07/11/24 23:47:57> Selcal: GORS <07/11/24 23:53:15> Selcal: FGLM <07/11/24 23:57:11> Selcal: DRBH <08/11/24 00:01:08> Selcal: RSDQ <08/11/24 00:01:20> Selcal: RSDQ <08/11/24 00:01:35> Selcal: RSDQ <08/11/24 00:01:39> Selcal: RSDQ <08/11/24 00:01:43> Selcal: RSDQ <08/11/24 00:08:26> Selcal: GQRS <08/11/24 00:17:51> Selcal: BQEF <08/11/24 00:19:53> Selcal: CEFL <08/11/24 00:28:31> Selcal: ARGL

![](_page_47_Figure_12.jpeg)

**Prudence :** seule les positions affichées avec ces logiciels peuvent encore être considérées comme valide, <u>car transmise dans la liaison descendante.</u>

Pour les numéros de vol (souvent dans des fichiers de config) ils ne sont plus adaptés.

Pour l'identification on peut tenter de les recouper avec ceux dispo. sur la toile. Mais loin d'être une évidence !

### Décodé sous PcHFDL.

![](_page_47_Picture_17.jpeg)

### et ici par PosFIX.

![](_page_47_Picture_19.jpeg)

#### Autre problème récurant.

Vérifier à l'utilisation si le logiciel vous affiche la position → même lorsque la transmission est entachée d'une erreur (du style CRC false) !! Il m'arrive souvent de voir des positions erronées; le point se déplaçant brutalement de 2000 km ...

Ce problème est-il pris en compte dans les nouvelles versions ?? Vivement «l'IA »

Il me semble qu'au niveau de l'AIS, il y ait des choses en court!

Ici un souvenir de mes écoutes... un parmi bien d'autres.

# Quand on est passionné d'Aéro - de photos - de trafic radio et sans oublier l'informatique.

Le suivi du vol SIA346 (nuit du 07-05-2012) :

Singapor Airlines (Airbus 388) Singapour (WSSS) – Zurich (LSZH)

![](_page_48_Picture_6.jpeg)

A son arrivée sur LSZH

pris sur Zurich Radar où vous pouvez suivre l'audio en direct.

![](_page_48_Picture_9.jpeg)

![](_page_48_Picture_10.jpeg)

## Maintenant – A vous de prendre la relève.

### NOTA :

Pour ma part j'ai encore transmis à Patrick deux fascicules du même goût:

- 1) Les Perturbations ElectroMagnétiques et notion de CEM comme celui-ci → balaye très large.
- 2) Les Diagrammes de l'Oeil et de Constellation nouvelles techniques de mesure en UHF/SHF.